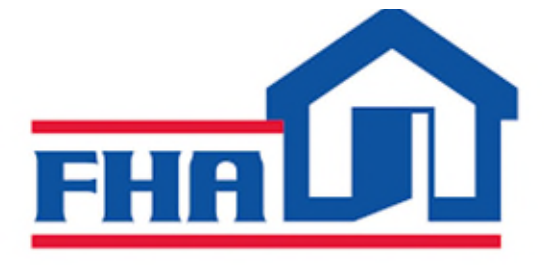

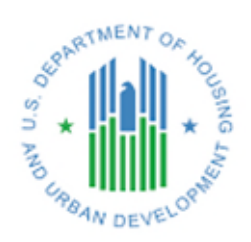

# HHCP HEALTHCARE PORTAL OPERATOR FINANCIALS LENDER USER MANUAL

Version 2.0

### Table of Contents

| Table of Contents                                                                                      | 1  |
|----------------------------------------------------------------------------------------------------|----|
| Fiscal Year End Date (FYED) Portal Update Process for New & Existing Projects within the 232 Portfolio | .4 |
| Operator Financial Initial Due Date for New Projects within the 232 Portfolio                          | 5  |
| Cost Cut Off Date Portal Update Process for New Projects within the 232 Portfolio                      | 6  |
| Operator Financials Submission Process                                                                 | 6  |
| The Batch File Template                                                                                | 6  |
| Uploading the Batch File                                                                               | 10 |
| Validation Upload Errors and Pop-Up Messages                                                           | 11 |
| Successful Uploads                                                                                     | 13 |
| Acknowledgment Email                                                                                   | 13 |
| Operator Financial Upload Confirmation Email                                                           | 14 |
| The Financial Dashboard                                                                                | 14 |
| Search Filters                                                                                         | 16 |
| Data Quality and Financial Risk Report Key                                                             | 16 |
| Dashboard Controls                                                                                     | 16 |
| Hyperlinks                                                                                             | 18 |
| EXCEL Download                                                                                         | 19 |
| The Project Details History Report                                                                     | 19 |
| Search Filters                                                                                         | 23 |
| Dashboard Controls                                                                                     | 23 |
| Data Quality and Financial Risks Flagging                                                              | 25 |
| Data Quality Issues & Other Flags (No Calculations)                                                    | 25 |
| Financial Risks                                                                                        | 27 |
| EXCEL Download                                                                                         | 27 |
| The Data Quality/MQFIN Report                                                                          | 27 |
| Search Filters                                                                                         | 30 |
| Dashboard Controls                                                                                     | 30 |
| EXCEL Download                                                                                         | 31 |
| Edit/Save                                                                                              | 31 |
| Inactivate                                                                                             | 31 |
| Verify & Confirm                                                                                       | 32 |
| Upload MQFIN                                                                                           | 33 |

| Data Quality Issue Resolution Example |  |
|---------------------------------------|--|
|---------------------------------------|--|

## Fiscal Year End Date (FYED) Portal Update Process for New & Existing Projects within the 232 Portfolio

The Fiscal Year End Date or FYED of a project is an integral data piece for the Portal, it helps the system determine the initial due date for operator financials and determine an accurate reporting schedule. For existing projects (projects already in the 232 Portfolio) the FYED was provided by the lenders, but for new projects the FYED is entered by the lender during the FHA (Federal Housing Administration) Number Request process. To enter a new Fiscal Year End Date, follow these steps:

- 1. Complete the "FHA# Request" form through the Portal. This form is located under the "Production" tab on the quick navigational toolbar within the Portal.
- 2. Enter the FYE (Fiscal Year End) Date into the "Operator FYE Date" Field within the FHA# Request form.
  - a. This section is located immediately below "Proposed Interest Rate\*" and titled "Operator FYE Date".
  - b. The "Operator's FYE Date" is a required field and must be completed to submit a request.
    - i. If the FYE is not entered when the "Submit" button is clicked, the user will receive an error message stating *"Please provide a Fiscal Year End Date for this project prior to submitting."*
  - c. The "Operator's FYE Date" must be in MM/DD format.

|                                | FHA# Request Form                |                             |                        |   |
|--------------------------------|----------------------------------|-----------------------------|------------------------|---|
| elds with * are mandatory      |                                  |                             |                        |   |
| pplication General Information |                                  |                             |                        |   |
| Project Name *                 |                                  | Borrower Type *             | Select Borrower Type 🗸 |   |
| Type of Project *              | Select Project Type 🗸            | Proposed Loan Amount *      | \$ 0.000               |   |
| Current FHA Project#           |                                  | Re-enter Loan Amount *      | \$ 0.000               |   |
| Type of Current Loan(if 223a7) | Select Current Loan Type 🗸       | Proposed Interest Rate *    | 0                      | % |
| Property ID#                   |                                  | Operator FYE Date (MM-DD) * | Select Operator FYE 🗸  |   |
| Type of Activity(if 223f)      | Select Activity Type 🗸           |                             |                        |   |
| Type of Mortgage Insurance *   | Select Mortgage Insurance Type ~ |                             |                        |   |
| Project Street Address *       |                                  | Project Zip Code *          |                        |   |
| Project City *                 |                                  | Congressional District *    | 0                      |   |
| Project State *                | Select State 🗸                   |                             |                        |   |
| Lender Name                    | BERKADIA COMMERCIAL MORTGAGE LLC | Lender ID#                  | 30542                  |   |
| Lender Contact Name *          |                                  |                             |                        |   |
| Lender Contact Email *         |                                  |                             |                        |   |
| ender Contact Phone *          |                                  |                             |                        |   |

### Operator Financial Initial Due Date for New Projects within the 232 Portfolio

The Operator Financial Initial Due Date is automatically generated by the Portal after the FHA Number Request (Fiscal Year End Date required) has been processed by HUD (Housing and Urban Development) and the Initial/Final Endorsement Date has been entered by HUD during the Closing process. The Initial Due Date will be posted to the "Operator Financials Due Dates" page located under the Tasks tab.

| O STI AND LABAN | MT OF HOUSE | 232 H                | ealthcare Po         | ortal                                |            |  |  |  |  |
|-----------------|-------------|----------------------|----------------------|--------------------------------------|------------|--|--|--|--|
| Home 👻          | Tasks 🔻     | Group Tasks 👻        | Financial Analysis 👻 | Asset Management -                   | Production |  |  |  |  |
|                 | My Asset I  | Vanagement Tasks     |                      |                                      |            |  |  |  |  |
|                 | My Produc   | ction Tasks          | Operator Financia    | <b>Operator Financials Due Dates</b> |            |  |  |  |  |
|                 | Operator F  | Financials Due Dates |                      |                                      |            |  |  |  |  |
|                 |             |                      |                      |                                      | Opera      |  |  |  |  |
|                 |             |                      |                      |                                      | opore      |  |  |  |  |

The due date is created using the project's FYE Date from the project's "FHA Number Request Form" and the "Initial/Final Endorsement Date" entered during closing. This date is calculated using the following assumptions: *The Operator's First Full Calendar Quarter of Financial Data must be submitted to the Lender no later than 60 days (about 2 months) after the last day of the first full Calendar Quarter following Final Endorsement.* 

| EMA Mumbar     |        | Opera       | tor Financial | Due Dates | EVE Data   |                            |
|----------------|--------|-------------|---------------|-----------|------------|----------------------------|
|                |        | Project Nat | Filte         | r Clear   | PTE Date   | Select Operator FYE Date V |
| Due Dates FHA# | Lender | LenderID    | Project Name  | FYE Date  | Due Date   | Quarter Expected           |
| 1              |        |             |               | 12-31     | 09/30/2023 | Q2 2023                    |
| 2              |        |             |               | 12-31     | 09/30/2023 | Q2 2023                    |
| 3              |        |             |               | 12-31     | 09/30/2023 | Q2 2023                    |
| 4              |        |             |               | 12-31     | 09/30/2023 | Q2 2023                    |
| 5              |        |             |               | 12-31     | 09/30/2023 | Q2 2023                    |
| 6              |        |             |               | 12-31     | 09/30/2023 | Q2 2023                    |
| 7              |        |             |               | 12,31     | 09/30/2023 | Q2 2023                    |

The Operator Financials Due Dates screen will display the following data about all projects belonging to your organization that have submitted a Fiscal Year End Date through the FHA Request process and a Final Endorsement Date through the Closing Process:

- FHA Number The FHA Number of the project
- Lender The lender the project belongs to

- Lender ID The unique Lender ID assigned to the Lender
- Project Name The name pf the property
- FYE Date The Fiscal Year End Date entered during the FHA # Request
- Due Date The due date of the first uploaded (initial) Operator Financial
- Expected Quarter The expected quarter of the first uploaded (initial) Operator Financial

If the project has not entered a FYED or Final Endorsement Date through the Portal (for example: an existing project) and is currently reporting Operator Financials, it will not appear on the Operator Financial Due Date screen.

## Cost Cut Off Date Portal Update Process for New Projects within the 232 Portfolio

Projects with the following Project Types will NOT use the Final Endorsement Date as the Start Date for collecting financials:

- Construction 241(a)
- Construction NC
- Construction SR

The portal will use the "Cost Cut Off Date" as the starting point for requiring operator financials be uploaded into the Portal.

• This "Cost Cut Off Date" is provided by Asset Management and will be used to automatically calculate the Operator Financial Upload Due Date for these projects.

#### **Operator Financials Submission Process**

Operators are responsible for gathering their financial data and submitting it quarterly, to their lender, based on their fiscal year end date and reporting schedule. The due date and expected quarter of the next financial data to be uploaded can be found on the Financial Dashboard (See page 12) (discussed later in the manual).

#### The Batch File Template

You can submit Operator Financials to HUD via the 232 Healthcare Portal using the new "Batch File Upload Spreadsheet" which can be found by:

1. Selecting "Batch File Upload" under the "Financial Analysis" tab.

| AND US DE       | EVELOPHIN | 232 H          | ealthcare Po                          | rtal               |                             |                  |             |  |  |  |
|-----------------|-----------|----------------|---------------------------------------|--------------------|-----------------------------|------------------|-------------|--|--|--|
| me <del>-</del> | Tasks 👻   | Group Tasks 👻  | Financial Analysis 👻                  | Asset Management 👻 | Production -                | Administration - | Help Desk 👻 |  |  |  |
|                 |           | Home > Landing | Batch File Upload<br>My Upload Report |                    |                             |                  |             |  |  |  |
|                 | •         | office of Resi | Upload Status                         | lities             |                             |                  |             |  |  |  |
|                 |           | Healthcare 🕅   | My Reports                            | e Program          | e Program Handbook (4232.1) |                  |             |  |  |  |
|                 |           | Contact an E   | My Project Detail Repo                | rts 🕨              |                             |                  |             |  |  |  |
|                 |           | .oan Servicii  | ng and Asset M                        | anagement of       | 232 Loans                   |                  |             |  |  |  |
|                 | 9         | ection 232 F   | orms and Doc                          | uments             |                             |                  |             |  |  |  |
|                 |           |                |                                       |                    |                             |                  |             |  |  |  |

2. Clicking the "Click <u>here</u> to download the approved Batch File Upload Template." pictured below:

| Tasks 🔻 | Group Tasks • Financial Analysis • Asset Management • Production • Administration • Help Desk •                                                                                                    |
|---------|----------------------------------------------------------------------------------------------------|
|         | Home > Financial Analysis > Batch File Upload                                                                                                    |
|         | Use this page to upload a Batch file which can contain information on Multiple FHA Numbers/Properties.<br><u>Click here</u> to download the approved Batch File Upload Template.<br><u>Click here</u> to check the Latest File Upload Status. |
|         | Batch File Upload                                                                                                    |
|         | Please Select Excel File: Choose File No file chosen                                                                                                    |
|         |                                                                                                    |

Open the downloaded Batch File Template and enter your financial data into the spreadsheet. The following data is required:

- **FHA Number** The eight-digit FHA Loan Number of the property formatted like xxx-xxxxx (including the dash)
- Servicer ID Five-digit FHA Servicer Number. (#####)
- **Period Ending** Reporting Fiscal Period ending date MM/DD/YYYY (Selection Option Only)
- Months in Period Number of months included in the reporting period. The reporting is cumulative, based on the Operator's Fiscal Year End (FYE). It will be reported 3 months, 6 months, 9 months, or 12 months.
- Total Operating Revenues Total Operating Revenue is defined as income derived from sources related to a facility's everyday business operation and other income that is related to the services provided to the residents and reported on a fiscal year-to-date basis "i.e., 3, 6, 9 or 12month reporting period".

- Operating Income Sources Includes:
  - Private pay
  - Private insurance
  - Medicare, Medicaid, VA, etc.
- Other Income Sources Includes:
  - Extra services provided to the residents (e.g., barbering/beautician services, extra meals, etc.).
- Operating income sources Excludes:
  - Interest income
  - One-time gains (e.g., such as grants, loans, or other relief programs)
  - Revenue derived from selling assets, etc.
- Entered in dollar format (\$0.00)
- **Total Operating Expenses** Operating Expenses are defined as expenditures that are incurred because of performing normal operations related to the facility and reported on a fiscal year-to-date basis i.e., 3, 6, 9 or 12-month reporting period.
  - o What this includes:
    - Cash operating expenses typically includes:
      - General & Administrative, Payroll Taxes & Benefits, Resident Care, Food Service, Activities, Housekeeping/Laundry, Plant Operations, Utilities, Marketing/Promotions, and Insurance (property & liability).
      - Additionally, this also includes Bad Debt Expenses, Real Estate Taxes, Management Fee (including Identity of Interest Management Fees) and Replacement Reserves (R4R) deposits.
  - What this excludes:
    - Non-cash operating expenses, such as depreciation and amortization, rent or lease expenses and expenditures are excluded from operating expenses.
  - Entered in dollar format (\$0.00)
- **Trade Accounts Payable > 90 Days** Trade Accounts Payable aged over 90 days (about 3 months) as of the end-date of the reporting period.
  - Entered in dollar format (\$0.00)
- Patient Accounts Receivable > 90 Days Patient Accounts Receivable aged over 90 days (about 3 months) as of the end-date of the reporting period.
  - Entered in Dollar format (\$0.00)
- **FHA Insured Principal & Interest Payment** The total FHA insured Principal and Interest paid (or due) in each financial reporting period. The reporting is on a fiscal year-to-date basis (i.e., include 3, 6, 9 and 12 months of payments).
  - Entered in Dollar format (\$0.00)
- FHA Annual Mortgage Insurance Premium (MIP) The FHA MIP is paid on an annual basis and does not include the Initial Premium, which is paid at loan closing.
  - The MIP is reported on a fiscal-year-to-date basis.
  - Entered in dollar format (\$0.00)
    - For example, a loan with an Annual MIP payment of \$100,000 would report \$25,000 MIP for 3 months in period, \$50,000 for 6 months in period, \$75,000 for 9 months in period and \$100,000 for 12 months in period.

• Actual Number of Resident Days - Number of days that one person resided in the facility and/or paid the daily rate for rent and services during the reporting period (e.g., for a facility with 100 residents for a 90-day period, Actual Number of Resident Days = 100 residents x 90 days = 9,000 Resident Days).

| elling Thesaurus | Workbook<br>Statistics  | Check<br>Accessibility ~ L | Smart<br>ookup      | ate Show<br>Changes            | New Dele<br>Comment            | te Previous<br>Comment Co                 | Next Show<br>mment Comment                     | Notes                                             | Protect Protect<br>Sheet Workbook                    | Allow Edit Uns<br>Ranges Work        | hare<br>book Hide<br>Ink ~ |   |   |   |   |  |
|------------------|-------------------------|----------------------------|---------------------|--------------------------------|--------------------------------|-------------------------------------------|------------------------------------------------|---------------------------------------------------|------------------------------------------------------|--------------------------------------|----------------------------|---|---|---|---|--|
| v i              | $\times \checkmark f_x$ |                            |                     |                                |                                |                                           |                                                |                                                   |                                                      |                                      |                            |   |   |   |   |  |
| А                | В                       | С                          | D                   | E                              | F                              | G                                         | Н                                              | 1                                                 | J                                                    | К                                    | L                          | М | N | 0 | Р |  |
| FHA Number       | Servicer ID             | Period Ending              | Months in<br>Period | Total<br>Operating<br>Revenues | Total<br>Operating<br>Expenses | Trade<br>Accounts<br>Payable > 90<br>Days | Patient<br>Accounts<br>Receivable ><br>90 Days | FHA Insured<br>Principal &<br>Interest<br>Payment | FHA Annual<br>Mortgage<br>Insurance<br>Premium (MIP) | Actual Number<br>of Resident<br>Days |                            |   |   |   |   |  |
|                  |                         |                            |                     |                                |                                |                                           |                                                |                                                   |                                                      |                                      |                            |   |   |   |   |  |
|                  |                         |                            |                     |                                |                                |                                           |                                                |                                                   |                                                      |                                      |                            |   |   |   |   |  |
|                  |                         |                            |                     |                                |                                |                                           |                                                |                                                   |                                                      |                                      |                            |   |   |   |   |  |
|                  |                         |                            |                     |                                |                                |                                           |                                                |                                                   |                                                      |                                      |                            |   |   |   |   |  |
|                  |                         |                            |                     |                                |                                |                                           |                                                |                                                   |                                                      |                                      |                            |   |   |   |   |  |
|                  |                         |                            |                     |                                |                                |                                           |                                                |                                                   |                                                      |                                      |                            |   |   |   |   |  |
|                  |                         |                            |                     |                                |                                |                                           |                                                |                                                   |                                                      |                                      |                            |   |   |   |   |  |
|                  |                         |                            |                     |                                |                                |                                           |                                                |                                                   |                                                      |                                      |                            |   |   |   |   |  |
|                  |                         |                            |                     |                                |                                |                                           |                                                |                                                   |                                                      |                                      |                            |   |   |   |   |  |
|                  |                         |                            |                     |                                |                                |                                           |                                                |                                                   |                                                      |                                      |                            |   |   |   |   |  |
|                  |                         |                            |                     |                                |                                |                                           |                                                |                                                   |                                                      |                                      |                            |   |   |   |   |  |
|                  |                         |                            |                     |                                |                                |                                           |                                                |                                                   |                                                      |                                      |                            |   |   |   |   |  |
|                  |                         |                            |                     |                                |                                |                                           |                                                |                                                   |                                                      |                                      |                            |   |   |   |   |  |
|                  |                         |                            |                     |                                |                                |                                           |                                                |                                                   |                                                      |                                      |                            |   |   |   |   |  |
|                  |                         |                            |                     |                                |                                |                                           |                                                |                                                   |                                                      |                                      |                            |   |   |   |   |  |
|                  |                         |                            |                     |                                |                                |                                           |                                                |                                                   |                                                      |                                      |                            |   |   |   |   |  |
|                  |                         |                            |                     |                                |                                |                                           |                                                |                                                   |                                                      |                                      |                            |   |   |   |   |  |
| . F              | Batch File Up           | load Template              | Lender-Inst         | tructions                      | efinitions and I               | Data Format                               | +                                              |                                                   | :                                                    | 4                                    |                            |   |   |   |   |  |

• Entered in Number format (xxxx).

All descriptions are available for viewing by hovering your mouse over a column header within the spreadsheet and you may enter multiple FHA Numbers (projects) on a single batch file.

| iste 🎝 -<br>iste 🖓 -<br>lipboard 🕞 | Calibri<br><b>B</b> $I \sqcup \sim$<br>$\times \checkmark f_x$ | → 11 → A'<br>  ⊞ →   <u> </u> | A = =                    | - ** = =<br>= = = =<br>Ali          | Wrap Text                                                                                                    | er ~ \$                                                                                                    | × % ୨ 號 –                                                                                                    | Conditiona<br>Formatting                                            | I Format as<br>Table * Sty<br>Styles                                                 | Cell Inser                                     | t Delete Format<br>Cells | ∑ ~ A<br>Z<br>Sort<br>& Filter<br>Edit | 8 Find &<br>* Select * | Analyze<br>Data<br>Analysis Sensiti | vity     Add-ins       vity     Add-ins |
|------------------------------------|----------------------------------------------------------------|-------------------------------|--------------------------|-------------------------------------|----------------------------------------------------------------------------------------------------|----------------------------------------------------------------------------------------------------|----------------------------------------------------------------------------------------------------|---------------------------------------------------------------------|--------------------------------------------------------------------------------------|------------------------------------------------|--------------------------|----------------------------------------|------------------------|-------------------------------------|-----------------------------------------|
| A<br>FHA Number                    | B<br>Servicer ID                                               | C<br>Period Ending            | D<br>Months in<br>Period | E<br>Total<br>Operating<br>Revenues | F<br>Total Operating<br>facility's everyd<br>services provide<br>3, 6, 9 or 12-mon<br>Operating Incom<br>Private insum<br>Medicare, Med<br>Other Income So<br>Extra service<br>extra meals, etc.<br>Operating Incom<br>Interest Incom<br>One-time gain<br>Revenue deriv | G<br>Revenue is o<br>ay business<br>at to the resis-<br>th reporting<br>me Sources I<br>nice<br>licaid, VA, et<br>purces Inclue<br>s provided tr<br>.).<br>me sources I<br>se (e.g., such<br>red from sell | H lefined as income e<br>lefined as income e<br>operation and oth<br>dents and reported<br>period".<br>ncludes:<br>c.<br>les:<br>the residents (e.<br>xcludes:<br>as grants, loans or<br>ma sasets, etc. | erived from sc<br>rincome that<br>on a fiscal yea<br>n, barbering/b | J<br>urces related to<br>s related to<br>r-to-date basi<br>eautician serv<br>ograms) | K<br>to a unber<br>s "i.e. dent<br>s<br>icces, |                          | M                                      | N                      | 0                                   | P                                       |
| >                                  | Batch File Up                                                  | load Template                 | Lender-Instr             | ructions                            | Entered in dollar                                                                                                    | • format (\$0.                                                                                                    | +                                                                                                    |                                                                     |                                                                                      |                                                |                          |                                        |                        | m m                                 |                                         |

Once all data has been entered, save the spreadsheet to your PC.

#### Uploading the Batch File

To upload the Batch File to the Portal, follow these steps:

- 1. Select "Batch File Upload" under the "Financial Analysis" tab.
- 2. Click the "Choose File" button

| e 🔻 | Tasks 🔻 | Group  | Tasks 🔻        | Financial Analysis 👻                                | Asset Management 👻                                      | Production +                                 | Administration +    | Help Desk 👻       |  |
|-----|---------|--------|----------------|-----------------------------------------------------|---------------------------------------------------------|----------------------------------------------|---------------------|-------------------|--|
|     |         | Home > | Financial      | I Analysis > Batch F                                | File Upload                                             |                                              |                     |                   |  |
|     |         |        |                |                                                     |                                                         |                                              |                     |                   |  |
|     |         |        | Use t<br>Click | this page to upload a<br><u>here</u> to download th | a Batch file which can con<br>he approved Batch File Up | tain information o<br><i>load Template</i> . | on Multiple FHA Nur | nbers/Properties. |  |
|     |         |        | Click          | here to check the                                   | Latest File Upload Statu                                | 5.                                           |                     |                   |  |
|     |         |        | Bate           | ch File Upload                                      |                                                         |                                              |                     |                   |  |
|     |         |        | Ple            | ease Select Excel File                              | Choose File No file chose                               | :n                                           |                     |                   |  |
|     |         |        |                |                                                     |                                                         | Universit                                    |                     |                   |  |
|     |         |        |                |                                                     |                                                         | opioad                                       |                     |                   |  |
|     |         |        |                |                                                     |                                                         |                                              |                     |                   |  |

3. Select the batch file spreadsheet you would like to upload from your PC.

| Open                                  |                                        |                        |                    | ×      | ExcelUploadView - HUD Healthca $	imes$ | + |
|---------------------------------------|----------------------------------------|------------------------|--------------------|--------|----------------------------------------|---|
| $\rightarrow$ $\checkmark$ $\uparrow$ | > Downloads >                          | ~ C 5                  | Search Downloads   | م      |                                        |   |
| rganize 👻 New folde                   | er                                     |                        | ≣ • [              |        |                                        |   |
| left Gregory - peniel                 | Name                                   | Date modified          | Туре               | Size   |                                        |   |
|                                       | ✓ Today                                |                        |                    |        |                                        |   |
| 📒 Desktop 🔹 🖈                         | Batch_File_Upload_Template (22).xlsx   | 8/22/2023 8:45 AM      | Microsoft Excel W  |        | Help Desk 👻                            |   |
| 🚽 Downloads 🖈                         | <ul> <li>Earlier this week</li> </ul>  |                        |                    |        |                                        |   |
| Documents 🖈                           | EL2_Form.pdf                           | 8/20/2023 8:35 PM      | Microsoft Edge PD  | 3      |                                        |   |
| Pictures *                            | V Last week                            | 9/19/2022 12:07 DM     | Microroft Excel W  | 21     |                                        |   |
| 🕘 Music 🔹 🖈                           | HelpDack viewtickets 08-16-2022 CENT T | 8/16/2023 1:56 PM      | Microsoft Excel W  | 4      | lumbers/Properties.                    |   |
| Videos 🖈                              | HelpDesk viewtickets 00-10-2023 SENT T | 0/16/2023 1.30 PM      | Microsoft Excel W. | 1      |                                        |   |
| nightops-maps                         | Helpbesk viewlickets 08-10-2025 SENT 1 | 6/10/2025 1.25 PM      | MICIOSOTE EXCELW   | 4      |                                        |   |
| File nan                              | ne:                                    | ~                      | All Files (* *)    | ~      |                                        |   |
|                                       |                                        |                        | Open Ca            | ncel   |                                        | 7 |
|                                       | Disease Calast Event Eller Choose      | a Fila   Na fla shassa |                    | ile al |                                        |   |
|                                       | Flease Select Excernic.                | inte croser            |                    |        |                                        |   |
|                                       |                                        |                        | Upload             |        |                                        |   |
|                                       |                                        |                        |                    |        |                                        |   |
|                                       |                                        |                        |                    |        |                                        |   |
|                                       |                                        |                        |                    |        |                                        |   |
|                                       |                                        |                        |                    |        |                                        |   |
|                                       |                                        |                        |                    |        |                                        |   |

4. Once selected, the filename will appear within the interface. If correct, click the Upload button.

| Use this page to upload a Batch file which can contain information on Multiple FHA Numbers/Properties. |
|----------------------------------------------------------------------------------------------------|
| Click here to download the approved Batch File Upload Template.                                        |
| Click here to check the Latest File Upload Status.                                                     |
| Batch File Upload                                                                                      |
| Please Select Excel File: Choose File Batch_File_Upload_Template (22).vlsx                             |
| Upload                                                                                                 |
|                                                                                                    |
|                                                                                                    |
|                                                                                                    |

Upon clicking the "Upload" button, the Portal will validate the data within the Batch File looking for errors or omissions. If any of the projects have any of the following validation issues, the Portal will reflect the following pop-up statements and will not allow you to submit the document until the issue(s) has been resolved.

Validation Upload Errors and Pop-Up Messages

#### 1. FHA NUMBER NOT ASSIGNED TO LENDER:

Unable to accept submission for FHA# xxx-xxxxx or row #. The FHA # is not associated with the submitting Servicer or Lender. Send a completed HUD-92080 to the Mortgage Record Change Email Address - mortgagerecordchangehud-92080@hud.gov. Include the project name and FHA # in the subject line of the email.

#### a. FHA NUMBER IS ENTERED WITHOUT THE DASH:

Unable to accept submission for FHA# xxx-xxxxx or row #. Enter the 8- digit FHA number in the following format: "xxx-xxxxx" for FHA# xxx-xxxx, on row xx. See Definitions and Data Format.

#### 2. SERVICER ID NOT ASSOCIATED WITH THE UPLOADING SERVICER OR LENDER:

Unable to accept submission for FHA# xxx-xxxxx or row #. The submitting Servicer or Lender does not have rights to submit for FHA # xxx-xxxxx, xxx-xxxxx, etc., on row(s) xx, xx

#### SUBMISSION DOES NOT CONTAIN VALID PERIOD ENDING DATE (EXAMPLE OF VALID DATES INCLUDE 1/31/yyyy, 2/28/yyyy, 2/29/yyyy, 3/31/yyyy, 4/30/yyyy, 5/31/yyyy, 6/30/yyyy, 7/31/yyyy, 8/31/yyyy, 9/30/yyyy 10/31/yyyy, 11/30/yyyy or 12/31/yyyy):

Unable to accept submission for FHA# xxx-xxxxx or row #. The Period Ending date is not a valid entry. See Definitions and Data Format instructions.

### 4. NEGATIVE VALUE IS ENTERED FOR TOTAL OPERATING REVENUES, OPERATING EXPENSE, ACCOUNTS PAYABLE, ACCOUNTS RECEIVABLE, P&I, MIP, AND RESIDENT DAYS:

Unable to accept submission for FHA# xxx-xxxxx or row #, etc on row xx. A negative value cannot be entered. See Definitions and Data Format instructions.

#### 5. WHEN EITHER OF THE 11 DATA POINTS ARE MISSING:

Unable to accept submission for FHA# xxx-xxxxx or row #, due to missing data. See Definitions and Data Format instructions. (This does not include zero "0")

## 6. IF PERIOD ENDING DATE IS MORE THAN 275 DAYS FROM FINAL ENDORSEMENT DATE, AND HAS BEEN SUBMITTED PERVIOUSLY, BUT WITH A DIFFERENT NUMBER OF MONTHS IN PERIOD:

Unable to accept submission for FHA# xxx-xxxxx or row #. The Period Ending and Months in Period do not match with Fiscal Year End Date. See Definitions and Data Format instructions.

#### 7. IF PERIOD ENDING DATE IS MORE THAN 275 DAYS FROM THE FINAL ENDORSEMENT DATE: THE PERIOD END DATE IS VALIDATED BY THE FISCAL YEAR END AND MONTHS IN PERIOD THAT IS ASSOCIATED WITH THE PROJECT'S FISCAL YEAR END DATE. IF THERE IS A DISCRPANCY, THE PORTAL WILL NOT ACCEPT THE SUBMISSION AND A SCREEN REFRESH SHALL APPEAR WITH THE FOLLOWING STATEMENT:

Unable to accept submission. The Period End Date and Months in period do not match the Fiscal Year End Date. See Definitions and Data format instructions.

#### Successful Uploads

After the Batch File Upload spreadsheet has been submitted successfully, you will receive the "Operator Financials Upload Pop-up Acknowledgement Statement" on the screen:

| 232 Healthcare Por                                                                                                    | tal                                                                                                    | Version 20.0.0<br>Log out<br>Welcome Dana Jo Marino<br>Lender Account Manager |
|----------------------------------------------------------------------------------------------------|----------------------------------------------------------------------------------------------------|-------------------------------------------------------------------------------|
| Home + Tanks + Group Tanks + Financial Analysis +<br>Home > Financial Analysis > Batch File U                                                      | kset Management + Production + Administration + Help Deck +<br>pload                                                                                                    |                                                                               |
| Use this page to upload a list<br>Click here to download the a<br>Click here to check the Law<br>Batch File Upload<br>Please Select Excel File Che | File Upload Confirmation Thank you for submitting Operator Financials. Once this upload has been processed, you will receive an 'Operator Financial Upload Confirmation Email' with additional information.if you have not received the 'Operator Financial Upload Confirmation' email within 24 hours, please check your 'Junk' and 'Spam' emails, If you are unable to locate the email in either your 'Junk' and 'Spam' emails, Dieses submit a Help Desk Ticket through the 232 Healthcare Portal Help Desk Tool. Thank You, Your 232 Healthcare Portal Help Desk Team Acknowledge |                                                                               |

The Acknowledgment will read as following:

"Thank you for submitting Operator Financials. Once this upload has been processed, you will receive an "Operator Financial Upload Confirmation Email" with additional information. If you have not received the "Operator Financial Upload Confirmation" email within 24 hours, please check your "Junk" and "Spam" emails. If you are unable to locate the email in either your "Junk" or "Spam" emails, please submit a Help Desk Ticket through the 232 Healthcare Portal Help Desk Tool.

Thank You,

#### Your 232 Healthcare Portal Help Desk Team

#### Acknowledgment Email

After you click the "Acknowledge" button you will receive an email acknowledging that the Portal has received the uploaded Batch File, and it is being processed. The email will read as follows:

Thank you for submitting Operator Financials. Once this upload has been processed, you will receive an "Operator Financial Upload Confirmation Email" with additional information. If you have not received the "Operator Financial Upload Confirmation Email" within 24 hours, please check your "Junk" and "Spam" emails. If you are unable to locate the email in either your "Junk" or "Spam" emails, please submit a Help Desk Ticket through the 232 Healthcare Portal Help Desk Tool.

Thank You,

#### Your 232 Healthcare Portal Help Desk Team

This email will be sent to the submitter (to include Special Option Users who may have submitted the Operator Financial(s)), LAM (Lender Account Manager), BAM (Backup Account Manager), and HHCP.

#### Operator Financial Upload Confirmation Email

After the Batch File has been processed and the results have been posted to the Portal, you will receive an email confirming that the financial has been processed. The email will read as follows:

## "To: Servicer Submitter, LAM, BAM (If the LAM or BAM did not submit the Operator Financials), and hhcp@hud.gov

You are receiving this email because you submitted Operator Financials on (Place date of submission here M/DD/YYYY (June 21, 2021)).

Please review the "232 Healthcare Portal's Project Detail Report" to see the results of your upload. If any corrections are necessary, please follow the applicable directions in the Upload Resolution Matrix below.

If you elect to create a new Batchfile Upload Spreadsheet to resubmit Operator Financial Data or to fill-in missing data for previously submitted Operator Financials, please note you must resubmit ALL 11 data points for each resubmitted project."

The email will also contain the Upload Resolution Matrix which explains ways to resolve upload issues.

#### **Upload Resolution Matrix** Upload Status **Upload Definition Upload Resolution** Properties with Data Quality Issues Issues associated with the Review Data within the Data Quality Report 1. quality of the data after Select the "Edit/Update" button on the Data Quality Report 2. submission. Data exhibiting screen to verify data was either correctly entered or to edit data data quality issues will be that was entered. highlighted in grey. Select "Update" once the data has been validated or edited for

This email will be sent to the submitter (to include Special Option Users who may have submitted the Operator Financial(s)), LAM (Lender Account Manager), BAM (Backup Account Manager), and HHCP.

correction

#### The Financial Dashboard

The Financial Dashboard is a page that will display all the properties belonging to your organization that are currently active in the FHA 232 portfolio. The dashboard will display various data points related to these projects to give lenders a glance of their active project's most essential information. To access the Financial Dashboard, click "Financial Dashboard" under the Asset Management tab.

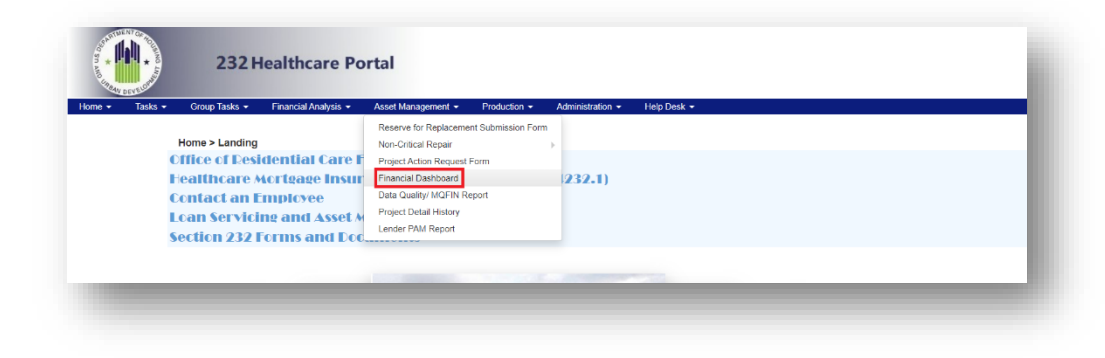

The Financial Dashboard contains the following information about the currently active projects for your organization:

- FHA Number Currently assign FHA Number
- Project Name Property Name
- Lender Name of the lender associated with the project
- **Portfolio Name** Name of the portfolio the project is associated to if any
- **Missing Financial** Indicates whether the project has any missing uploaded financials based on its reporting schedule. YES or NO
- T-12 DSCR The latest calculated T-12DSCR
- **Financial Risk Indicator** Indicates whether the project has any flagged financial risks within their uploaded Operator Financials which occurred within the past two years. YES or NO
- **Data Quality Indicator** Indicates whether the project has any flagged data quality issues within their uploaded Operator Financials which occurred within the past two years. YES or NO
- **AE** Currently assigned HUD Account Executive
- WLM Currently assigned HUD Workload Manager
- **Due Date** The due date of the next Operator Financial due to be uploaded
- **Expected Quarter** The expected quarter and year of the next Operator Financial due to be uploaded

| snt   | board Project | Detail History | Missing Finan     | cial Financial    | Risk Report           | Portfolio Report | Single Project S               | Search Data Q             | uality Edit & Upda                       | te MQFIN Ed                                  | it & Update L | ender Audit Trail.  |
|-------|---------------|----------------|-------------------|-------------------|-----------------------|------------------|--------------------------------|---------------------------|------------------------------------------|----------------------------------------------|---------------|---------------------|
| ר<br> | der Dashl     | board          |                   |                   |                       |                  |                                |                           |                                          |                                              |               |                     |
| 1/    | Number        |                |                   | I                 | Project Name          |                  |                                |                           |                                          |                                              |               |                     |
| or    | tfolio Name   |                |                   |                   |                       | Search           | Reset                          |                           |                                          |                                              |               |                     |
|       |               | Data Q         | uality and F      | inancial Ris      | sk Report-K           | ey               |                                | ]                         |                                          |                                              |               |                     |
|       |               | Shaded gray    | cell indicates p  | otential Data Q   | uality                | -                |                                |                           |                                          |                                              |               |                     |
|       |               | Shaded pink of | cell indicates po | otential Financi  | al Risk               |                  |                                |                           |                                          |                                              |               |                     |
|       |               | Shaded green   | cell indicates    | the Lender rev    | iewed the data        | and confirms th  | at it is correct               |                           |                                          |                                              | •             | Column Config       |
|       |               | Project        | Lender            | Portfolio<br>Name | Missing<br>Financials | T-12 DSCR        | Financial<br>Risk<br>Indicator | Data Quality<br>Indicator | AE                                       | WLM                                          | Due Date      | Expected<br>Quarter |
|       | FHA Number    | Name 🕈         |                   |                   |                       |                  |                                |                           |                                          |                                              |               |                     |
| 1     | FHA Number    | Name 🕈         |                   |                   | YES                   | 6.96             | YES                            | YES                       | DANIEL<br>JOHNSON III                    | KRISTINE<br>PETRILLO                         | 09/30/2023    | Q2 2023             |
| 1     | FHA Number    | Name 🕈         |                   |                   | <u>YES</u>            | 6.96             | <u>YES</u>                     | <u>YES</u>                | DANIEL<br>JOHNSON III<br>MYRA M<br>SMITH | KRISTINE<br>PETRILLO<br>KRISTINE<br>PETRILLO | 09/30/2023    | Q2 2023             |

#### Search Filters

The Financial Dashboard can be searched by the FHA Number, Project Name, or Portfolio Name. To search the dashboard, simply enter in your search criteria into the appropriate field and click the "Search" button. To clear the search criteria, click the "Reset" button.

| FHA Number     | Project Name                                                                         |
|----------------|--------------------------------------------------------------------------------------|
| Portfolio Name | Search Reset                                                                         |
|                | Data Quality and Financial Risk Report-Key                                           |
| Shad           | ed gray cell indicates potential Data Quality                                        |
| Shac           | ed pink cell indicates potential Financial Risk                                      |
| Shad           | ed green cell indicates the Lender reviewed the data and confirms that it is correct |

#### Data Quality and Financial Risk Report Key

The Financial Dashboard contains a key that will help you determine what the cell shading means within the table. If a cell is GREY, it indicates a Data Quality issue, if shaded PINK, it indicates a Financial Risk, and if shaded GREEN, it indicates that the data has been reviewed and verified by the lender as correct.

| Data Quality and Financial Risk Report-Key                                               |
|------------------------------------------------------------------------------------------|
| Shaded gray cell indicates potential Data Quality                                        |
| Shaded pink cell indicates potential Financial Risk                                      |
| Shaded green cell indicates the Lender reviewed the data and confirms that it is correct |
| onaded green centralizates the Lender reviewed the data and commiss that it is coned     |

#### Dashboard Controls

To control the number of entries that are displayed on one page within the Dashboard, select the number you desire to be displayed from the pagination controls at the bottom of the table.

|    |  |     |      |     |    | SMITH  | PETRILLO |            |           |
|----|--|-----|------|-----|----|--------|----------|------------|-----------|
| 17 |  | YES | 1.78 | YES | NO | MYRA M | KRISTINE | 09/30/2023 | Q2 2023 👻 |

The table can be sorted in alphanumeric order by clicking any of the column headers within the dashboard.

|   | FHA Number | Project<br>Name * | Lender | Portfolio<br>Name | Missing<br>Financials | T-12 DSCR | Financial<br>Risk<br>Indicator | Data Quality<br>Indicator | AE                    | WLM                  | Due Date   | Expected<br>Quarter |
|---|------------|-------------------|--------|-------------------|-----------------------|-----------|--------------------------------|---------------------------|-----------------------|----------------------|------------|---------------------|
| 1 |            |                   |        |                   | YES                   |           | YES                            | YES                       | DANIEL<br>JOHNSON III | KRISTINE<br>PETRILLO | 09/30/2023 | Q2 2023             |
| 2 |            |                   |        |                   | YES                   | 2.27      | YES                            | YES                       | MYRA M<br>SMITH       | KRISTINE<br>PETRILLO | 09/30/2023 | Q2 2023             |
| 3 |            |                   |        |                   | YES                   | 1.43      | YES                            | NO                        | MYRA M<br>SMITH       | KRISTINE<br>PETRILLO | 09/30/2023 | Q2 2023             |

You can also configure the columns that display as part of the Dashboard. To configure the columns, click the "Configure Column" button located at the top right of the Dashboard.

| d confirms th | at it is correct               |                           |                 |                      | *          | Column Config       |   |
|---------------|--------------------------------|---------------------------|-----------------|----------------------|------------|---------------------|---|
| T-12 DSCR     | Financial<br>Risk<br>Indicator | Data Quality<br>Indicator | AE              | WLM                  | Due Date   | Expected<br>Quarter |   |
| 0.02          | <u>YES</u>                     | NO                        | MYRA M<br>SMITH | KRISTINE<br>PETRILLO | 09/30/2023 | Q2 2023             | • |

That will display a window which will allow you to select the columns you would like to display. Click the checkbox next to the columns you would like displayed or uncheck the one you would like hidden and click the "Save Changes" button. To return the dashboard to the default view (displaying all the columns), click the "Set Default" button.

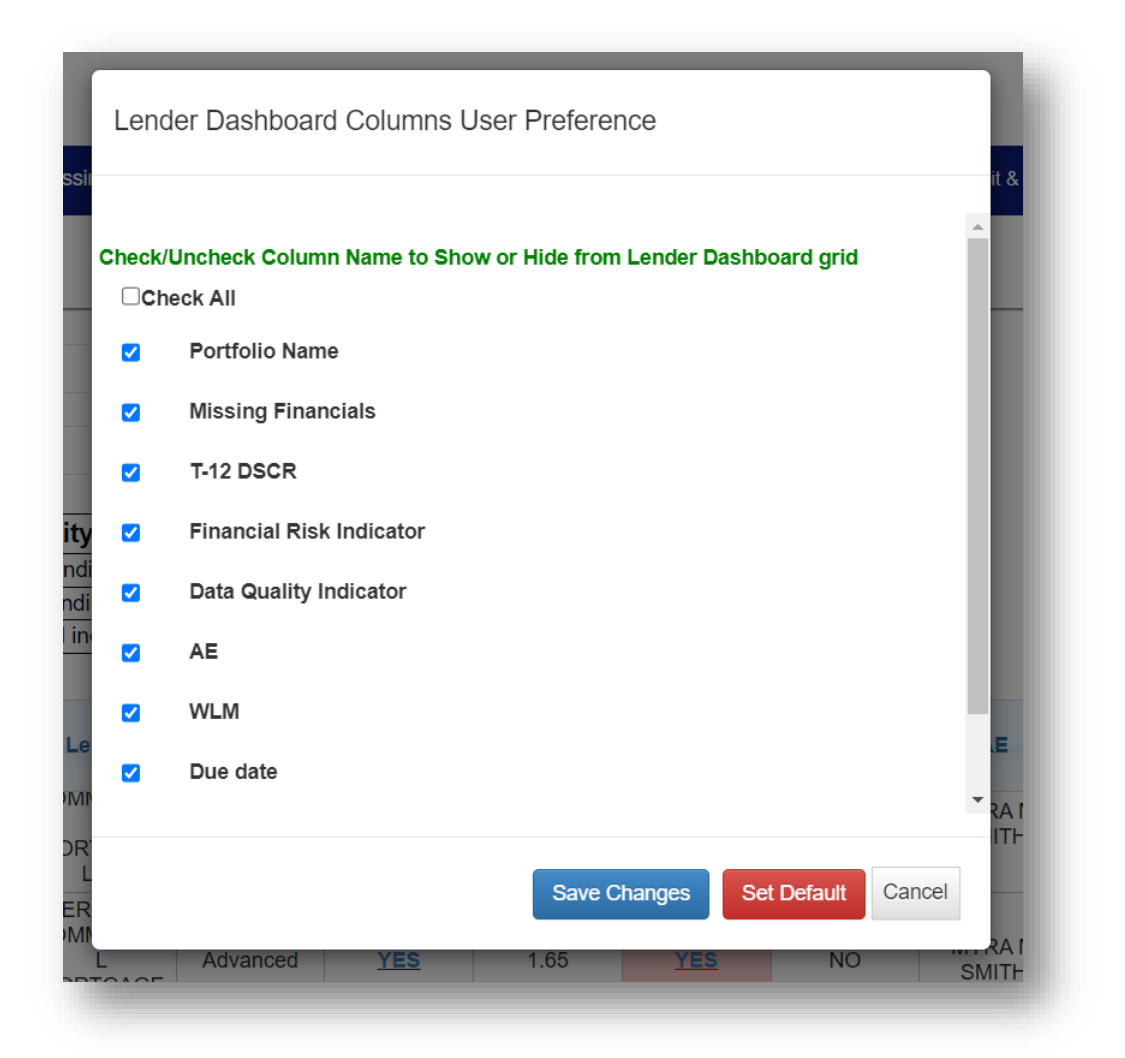

#### Hyperlinks

If you click the "YES" hyperlink in the Missing Financials or Data Quality Indicator columns, you will be taken to the project's entry on the Data Quality/MQFIN report. This is a straightforward way to upload missing financials or correct data quality issues with Operator Financials. The Data Quality/MQFIN report will be covered in detail later in the manual.

#### EXCEL Download

You can download a copy of the Dashboard as an EXCEL spreadsheet by clicking the green EXCEL button located at the top right of the dashboard.

| onfig      | Column Config       | *          |                      |                 |                           | at it is correct               | confirms the |
|------------|---------------------|------------|----------------------|-----------------|---------------------------|--------------------------------|--------------|
| ted<br>ter | Expected<br>Quarter | Due Date   | WLM                  | AE              | Data Quality<br>Indicator | Financial<br>Risk<br>Indicator | -12 DSCR     |
| 023        | Q2 2023             | 09/30/2023 | KRISTINE<br>PETRILLO | MYRA M<br>SMITH | NO                        | YES                            | 0.02         |

#### The Project Details History Report

The Project Details History report (PDHR) is a page that will display all the projects belonging to your organization that have uploaded operator financials to the Portal (Active or Inactive). By default, the report will only display financials uploaded within the past two years. The PDHR will display all the various data points related to these projects. To access the Project Details History report, click "Project Details History" under the Asset Management tab.

| * URBAN | DEVELOPHE | 2321                                                             | lealthcare Po                                 | ortal                                                                                                    |                                     |                  |             |  |
|---------|-----------|------------------------------------------------------------------|-----------------------------------------------|----------------------------------------------------------------------------------------------------|-------------------------------------|------------------|-------------|--|
| lome 👻  | Tasks 👻   | Group Tasks 👻                                                    | Financial Analysis 🔻                          | Asset Management 👻                                                                                                    | Production -                        | Administration - | Help Desk 🔻 |  |
|         |           | Home > Landing<br>Diffice of Res<br>Healthcare A<br>Contact an I | idential Care F<br>Mortgage Insur<br>Employee | Reserve for Replaceme<br>Non-Critical Repair<br>Project Action Request<br>Financial Dashboard<br>Data Quality/ MQFIN R<br>Project Detail History | nt Submission Form<br>Form<br>sport | )<br>232.1)      |             |  |
|         |           | Section 232                                                      | Forms and Doc                                 | Lender PAM Report                                                                                                    |                                     |                  |             |  |

The Project Details History report contains the following information about all the projects belonging to your organization that have uploaded operator financials to the Portal (Active or Inactive). By default, the report will only display financials uploaded within the past two years:

- FHA Number Currently assigned FHA Number
- Project Name Property Name
- Final Endorsement Date The final endorsement date for the property that was entered by the closer
- Fiscal Year End Date The fiscal year end date for the property that was entered by the lender during the FHA# request or provided by the lender.
- Loan Position Needs explanation

- **Period Ending** Reporting Fiscal Period ending date MM/DD/YYYY (Selection Option Only)
- Months in Period Number of months included in the reporting period. The reporting is cumulative, based on the Operator's Fiscal Year End (FYE). It will be reported 3 months, 6 months, 9 months, or 12 months.
- **Total Revenues** Total Operating Revenue is defined as income derived from sources related to a facility's everyday business operation and other income that is related to the services provided to the residents and reported on a fiscal year-to-date basis "i.e., 3, 6, 9 or 12-month reporting period".
  - Entered in dollar format (\$0.00)
- **Total Operating Expenses** Operating Expenses are defined as expenditures that are incurred because of performing normal operations related to the facility and reported on a fiscal year-to-date basis i.e., 3, 6, 9 or 12-month reporting period.
  - Entered in dollar format (\$0.00)
- **FHA Insured Principal & Interest Payment** The total FHA insured Principal and Interest paid (or due) in each financial reporting period. The reporting is on a fiscal year-to-date basis (i.e., include 3, 6, 9 and 12 months of payments).
  - Entered in Dollar format (\$0.00)
- FHA Annual Mortgage Insurance Premium (MIP) The FHA MIP is paid on an annual basis and does not include the Initial Premium, which is paid at loan closing.
- Trade Accounts Payable > 90 Days Trade Accounts Payable aged over 90 days (about 3 months) as of the end-date of the reporting period.
  - Entered in dollar format (\$0.00)
- Patient Accounts Receivable > 90 Days Patient Accounts Receivable aged over 90 days (about 3 months) as of the end-date of the reporting period.
  - Entered in Dollar format (\$0.00)
  - Entered in dollar format (\$0.00)
- Actual Number of Resident Days Number of days that one person resided in the facility and/or paid the daily rate for rent and services during the reporting period (e.g., for a facility with 100 residents for a 90-day period, Actual Number of Resident Days = 100 residents x 90 days = 9,000 Resident Days).
  - Entered in Number format (xxxx).
- **Fiscal Year-to-Date NOI** The Net Operating Income (Total Revenue Total Operating Expenses) for any given reporting period.
- **Fiscal Year-to-Date DSCR** Available cash flow to pay FHA-Insured loan debt service for any given reporting period. It is calculated as: (Total Operating Revenues-Operating Expenses) ÷ (FHA Insured Principal & Interest Payment + FHA Mortgage Insurance Premium (MIP)).
- **T-13-24 DSCR (Trailing Year 2)** The Trailing 13th through 24th month, or trailing Year 2 Debt Service Coverage Ratio is the available cash flow to pay FHA-Insured loan debt service for the 5th-8th most recent fiscal quarters reported. This calculation provides a year-over-year comparison of financial performance to the T-12 DSCR.
- **T-12 NOI** The Trailing 12-month NOI is the Net Operating Income (Total Revenue Total Operating Expenses) for the 4 most recent fiscal quarters reported.
- **T-12 DSCR** The Trailing 12-month Debt Service Coverage Ratio (DSCR) is the available cash flow to pay FHA-Insured loan debt service for the 4 most recent fiscal quarters reported. It is

calculated as: (Total Operating Revenues-Operating Expenses) ÷ (FHA Insured Principal & Interest Payment + FHA Mortgage Insurance Premium (MIP)).

- Trade Accounts Payable > 90 Days compared to 5% of Operating Expenses Expresses what percent Trade Accounts Payable aged greater than 90 days (about 3 months) are of annualized Operating Expenses. This calculation compares aged AP to 5% of Operating Expenses and flags as a risk when aged AP is greater than 5% of Operating Expenses.
- Patient Accounts Receivable > 90 Days compared to 3% of Total Revenues Expresses what percent Patient Accounts Receivable greater than 90 days (about 3 months) are of annualized Total Revenues. This calculation compares aged AR to 3% of Total Revenue and flags as a risk when aged AR is greater than 3% of Total Revenues.
- Unpaid Principal Balance Unpaid Principal Balance. Data comes from Asset Management.
- Workload Manager Currently assigned HUD Workload Manager
- Account Executive Currently assigned HUD Account Executive
- Portfolio Number Portfolio number assigned to the project
- **Portfolio Name** Name of the portfolio the project is associated to if any
- **Qtrly Rev** Project Revenue for the three-month period through Period Ending Date.
- **Rev Quarter/Quarter** The growth (or reduction) in project revenue from the previous quarter to the current quarter.
- **Qtrly Rev Percentage Change** The change in revenue from previous quarter to current quarter, expressed as a percentage.
- **Qtrly Operating Exp** Project Operating Expenses for the three-month period through Period Ending Date.
- **Qtrly NOI** Amount of Revenue in excess of expenses (net operation income) project has for the three-month period of time through Period Ending Date.
- **NOI Quarter/Quarter** The growth (or reduction) in project net operation income from the previous quarter to the current quarter.
- **Qtly NOI Percentage Change** The change in net operating income from previous quarter to current quarter, expressed as a percentage.
- **Quarterly FHAPI** Amount of FHA Principal & Interest owed for the three-month period through Period Ending Date.
- **Quarterly MIP** Amount of Mortgage Insurance Premium owed for the three-month period through Period Ending Date.
- **Qrtly DSCR** Comparison of Net Operating Income to the amount of debt service (FHAPI + MIP) owed for the three-month period through Period Ending Date.
- **DSCR Quarter/Quarter** The growth (or reduction) in project debt service coverage ratio from the previous quarter to the current quarter.
- **Qtly DSCR Percentage Change** The change in debt service coverage ratio from previous quarter to current quarter, expressed as a percentage.
- **Qrtly Resident Days** Number of Resident Days for the three-month period of time through Period Ending Date.
- **Date Inserted** The Date and time an Operator Financial was processed through the Portal.

The PDHR will not display any projects when you first load the screen.

| Dashboard Projec         | t Detail History | Missing Financial      | Financial Risk Report | Portfolio Report  | Single Project Search | Data Quality Edit & Update | MQFIN Edit & Update     | Lender Audit Trail |
|--------------------------|------------------|------------------------|-----------------------|-------------------|-----------------------|----------------------------|-------------------------|--------------------|
| Account Executiv         | e                | Select Account Execu   | tive 🗸                |                   | Workle                | oad Manager                | Select Workload Manager | ~ ~                |
| Period Ending Fr<br>Date | m                |                        |                       |                   | Period                | Ending To Date             |                         |                    |
| Months In Period         |                  | Select Months In Peri  | od 🗸                  |                   | Portfo                | lio Name                   |                         |                    |
| FHA Number               |                  |                        |                       |                   | Projec                | t Name                     |                         |                    |
| Status                   |                  | Select Status          | ~                     |                   |                       |                            |                         |                    |
|                          |                  |                        |                       | Search            | Reset                 |                            |                         |                    |
|                          | Data Qu          | ality and Financ       | ial Risk Report-K     | (ey               |                       |                            |                         |                    |
|                          | haded gray ce    | Il indicates potential | Data Quality          |                   |                       |                            |                         |                    |
|                          | haded green c    | ell indicates the Len  | der reviewed the data | and confirms that | t it is correct       |                            |                         |                    |

To display projects within the report you will need to run a search for a particular project or click the "Search" button with no search criteria, which will bring up all the projects belonging to your organization.

| Dashbo    | ard Project                                 | Detail History                                          | Missing Fina                                                                                                   | ancial Financial R                                                                                                    | Risk Report                         | Portfolio Report                                                       | Single Project Search        | Data Quality Edit & Upda                              | te MQFIN Edit & Upd                            | ate Lender Audit Tra                                              |
|-----------|---------------------------------------------|---------------------------------------------------------|----------------------------------------------------------------------------------------------------|----------------------------------------------------------------------------------------------------|-------------------------------------|------------------------------------------------------------------------|------------------------------|-------------------------------------------------------|------------------------------------------------|-------------------------------------------------------------------|
|           |                                             |                                                         |                                                                                                    |                                                                                                    |                                     |                                                                        |                              |                                                       |                                                |                                                                   |
| Accou     | unt Executive                               |                                                         | Select Account                                                                                                 | Executive                                                                                                    | ~                                   |                                                                        | Workl                        | oad Manager                                           | Select Workload Ma                             | nager 🗸                                                           |
| Basta     | . Fadina Fas                                |                                                         |                                                                                                    |                                                                                                    |                                     |                                                                        | Deste                        | - Fadian Ta Data                                      |                                                |                                                                   |
| Date      | a Enaing Pro                                | •                                                       |                                                                                                    |                                                                                                    |                                     |                                                                        | Period                       | a Ending to Date                                      |                                                |                                                                   |
| Month     | ns In Period                                |                                                         | Select Months                                                                                                  | In Period                                                                                                    | ~                                   |                                                                        | Portfo                       | olio Name                                             |                                                |                                                                   |
|           |                                             |                                                         |                                                                                                    |                                                                                                    |                                     |                                                                        |                              |                                                       |                                                |                                                                   |
| FHA N     | lumber                                      |                                                         |                                                                                                    |                                                                                                    |                                     |                                                                        | Projec                       | ct Name                                               |                                                |                                                                   |
| Status    | 5                                           |                                                         | Select Status                                                                                                  |                                                                                                    | ~                                   |                                                                        |                              |                                                       |                                                |                                                                   |
|           |                                             |                                                         |                                                                                                    |                                                                                                    |                                     |                                                                        |                              |                                                       |                                                |                                                                   |
|           |                                             |                                                         |                                                                                                    |                                                                                                    |                                     |                                                                        |                              |                                                       |                                                |                                                                   |
|           |                                             |                                                         |                                                                                                    |                                                                                                    |                                     | Search                                                                 | Reset                        |                                                       |                                                |                                                                   |
|           |                                             |                                                         |                                                                                                    |                                                                                                    |                                     | Search                                                                 | Reset                        |                                                       |                                                |                                                                   |
|           | s                                           | Data Qu                                                 | iality and Fi                                                                                                  | i <b>nancial Risk F</b><br>tential Data Qualit                                                                                                    | Report-H                            | Search<br>Key                                                          | Reset                        |                                                       |                                                |                                                                   |
|           | S                                           | Data Qu<br>naded gray c<br>naded red ce                 | ality and Fi<br>ell indicates pote<br>i indicates to                                                           | inancial Risk F<br>tential Data Qualit<br>ential Financial Ris<br>a Lender raviewe                                                                   | Report-H                            | Search<br>Key                                                          | Reset                        |                                                       |                                                |                                                                   |
|           | s<br>s<br>s                                 | Data Qu<br>naded gray c<br>naded red ce<br>naded green  | ality and Fi<br>ell indicates po<br>I indicates pote<br>cell indicates th                                      | nancial Risk F<br>tential Data Qualit<br>ential Financial Ris<br>ne Lender reviewe                                                                   | Report-H<br>ty<br>sk<br>ed the data | Search<br>Key                                                          | Reset                        |                                                       |                                                |                                                                   |
| Project D | S<br>S<br>S<br>Details History              | Data Qu<br>naded gray c<br>naded red ce<br>naded green  | ality and Fi<br>all indicates po<br>I indicates pote<br>cell indicates th                                      | i <b>nancial Risk F</b><br>tential Data Qualit<br>antial Financial Ris<br>ne Lender reviewe                                                          | Report-I<br>ty<br>sk<br>ed the data | Search<br>Key<br>a and confirms that                                   | Reset                        |                                                       | O Column Cor                                   | 6g 🗐                                                              |
| Project D | S<br>S<br>S<br>Details History<br>FHA Numbe | Data Qu<br>naded gray c<br>naded red ce<br>naded green  | Iality and Fi<br>ell indicates pot<br>l indicates pot<br>cell indicates th<br>ject Name                        | Inancial Risk F<br>tential Data Qualit<br>ential Financial Ris<br>te Lender reviewe<br>Final Endorsem<br>Date                                        | Report-H<br>ty<br>sk<br>ed the data | Search<br>Cey<br>a and confirms that<br>scal Year End<br>Date          | Reset                        | Period Ending                                         | © Column Cor<br>Months In Period               | fig I Total Revenue                                               |
| Project D | S<br>S<br>Petalis History<br>FHA Numbe      | Data Qu<br>aaded gray c<br>aaded gred ce<br>aaded green | iality and Fi<br>ell indicates pot<br>l indicates pot<br>cell indicates th<br>ject Name                        | Inancial Risk F<br>tential Data Qualit<br>ential Financial Ris<br>ential Financial Ris<br>ential Financial Ris<br>Final Endorsem<br>Date<br>1/1/2015 | Report-F<br>ty<br>sk<br>ed the data | Search<br>Cey<br>a and confirms that<br>scal Year End<br>Date<br>12-31 | Loan Position                | Period Ending<br>3/31/2023                            | © Column Cor<br>Months In Period<br>3          | 5g Bi                                                             |
| Project D | S<br>S<br>Details History<br>FHA Numbe      | Data Qu<br>laded gray c<br>laded gray c<br>laded green  | iality and Fi<br>ell indicates pot<br>l indicates pot<br>cell indicates th<br>pect Name                        | nancial Risk F<br>tential Data Qualit<br>ential Financial Ris<br>ential Financial Ris<br>ential Endorsem<br>Date<br>1/1/2015<br>1/1/2015             | Report-H<br>ty<br>sk ad the data    | Search Cey a and confirms that scal Year End Date 12-31 12-31          | Loan Position                | Period Ending<br>3/31/2023<br>12/31/2022              | Column Cor     Months In Period     3     12   | Total Revenue           \$1253654           \$2276047.52          |
| Project D | S<br>S<br>Jetails History<br>FHA Numbe      | Data Qu<br>added gray c<br>added red ce<br>laded green  | iality and Fi<br>ell indicates pot<br>i indicates pot<br>cell indicates the<br>cell indicates the<br>ject Name | Final Endorsem<br>Date<br>Date Qualit<br>Endorsem<br>Date<br>1/1/2015<br>1/1/2015                                                                    | Report-H<br>ty<br>sk<br>ed the data | Search  Key  Iscal Year End Date 12-31 12-31 12-31 12-31               | Loan Position<br>1<br>1<br>1 | Period Ending<br>3/31/2023<br>12/31/2022<br>9/30/2022 | Column Cor Months In Period     3     12     9 | бо ၍<br>Тоtal Revenue<br>\$1253654<br>\$2276047.52<br>\$1726247.2 |

The report will also only display financials uploaded within the past 2 years (not including the current year). To view older financials, you will need to use the Period Ending From & Period Ending To Date filters.

#### Search Filters

The PDHR can be searched by:

- Account Executive
- Workload Manager
- Period Ending from Date
- Period Ending to Date
- Months in Period
- Portfolio Name
- FHA Number
- Project Name
- Status (Active or Inactive)

To search the dashboard, simply enter in your search criteria into the appropriate field and click the "Search" button. To clear the search criteria, click the "Reset" button.

| ashboard Project Detail Histo | ry Missing Financial Fin | ancial Risk Report | Portfolio Report | Single Project Search | Data Quality Edit & Upd | ate MQFIN Edit & Update Lende | er Audit Trail |
|-------------------------------|--------------------------|--------------------|------------------|-----------------------|-------------------------|-------------------------------|----------------|
| Account Executive             | Select Account Executive | ~                  |                  | Workle                | oad Manager             | Select Workload Manager       | ~              |
| Period Ending From<br>Date    |                          |                    |                  | Period                | Ending To Date          |                               |                |
| Months In Period              | Select Months In Period  | ~                  |                  | Portfo                | lio Name                |                               |                |
| FHA Number                    |                          |                    |                  | Projec                | t Name                  |                               |                |
| Status                        | Select Status            | ~                  |                  |                       |                         |                               |                |
| Status                        | Select Status            |                    | Search           | Reset                 |                         |                               |                |

#### Dashboard Controls

To control the number of entries that are displayed on one page within the Dashboard, select the number you desire to be displayed from the pagination controls at the bottom of the table.

| 2 | 7/24/2019 | 12-31 | 1 | 12/31/2022 | 12 | \$78683204 |
|---|-----------|-------|---|------------|----|------------|
|   |           |       |   |            |    |            |
| 1 | 7/24/2019 | 12-31 | 1 | 3/31/2023  | 3  | \$59125407 |

The table can be sorted in alphanumeric order by clicking any of the column headers within the dashboard.

| ec | t Details History |                                  |                           |                         |               |               |                  | 0             |
|----|-------------------|----------------------------------|---------------------------|-------------------------|---------------|---------------|------------------|---------------|
|    | FHA Number        | Project Name                     | Final Endorsement<br>Date | Fiscal Year End<br>Date | Loan Position | Period Ending | Months In Period | Total Revenue |
|    | 053-22158         | Zebalon House<br>Assisted Living | 1/1/2015                  | 12-31                   | 1             | 3/31/2023     | 3                | \$1253654     |
|    | 053-22158         | Zebulon House<br>Assisted Living | 1/1/2015                  | 12-31                   | 1             | 12/31/2022    | 12               | \$2278047.52  |
|    | 053-22158         | Zebulon House                    | 1/1/2015                  | 12-31                   | 1             | 9/30/2022     | 9                | \$1726247.2   |

You can also configure the columns that display as part of the Dashboard. To configure the columns, click the "Configure Column" button located at the top right of the Dashboard.

| rojec | ct Details History |                                  |                           |                         |               |               | Column Co        | nfig 🔛        |
|-------|--------------------|----------------------------------|---------------------------|-------------------------|---------------|---------------|------------------|---------------|
|       | FHA Number         | Project Name                     | Final Endorsement<br>Date | Fiscal Year End<br>Date | Loan Position | Period Ending | Months In Period | Total Revenue |
| 1     | 053-22158          | Zebulon House<br>Assisted Living | 1/1/2015                  | 12-31                   | 1             | 3/31/2023     | 3                | \$1253654     |
| 2     | 053-22158          | Zebulon House<br>Assisted Living | 1/1/2015                  | 12-31                   | 1             | 12/31/2022    | 12               | \$2278047.52  |
| 3     | 053-22158          | Zebulon House<br>Assisted Living | 1/1/2015                  | 12-31                   | 1             | 9/30/2022     | 9                | \$1726247.2   |

That will display a window which will allow you to select the columns you would like to display. Click the checkbox next to the columns you would like displayed or uncheck the one you would like hidden and click the "Save Changes" button. To return the dashboard to the default view (displaying all the columns), click the "Set Default" button.

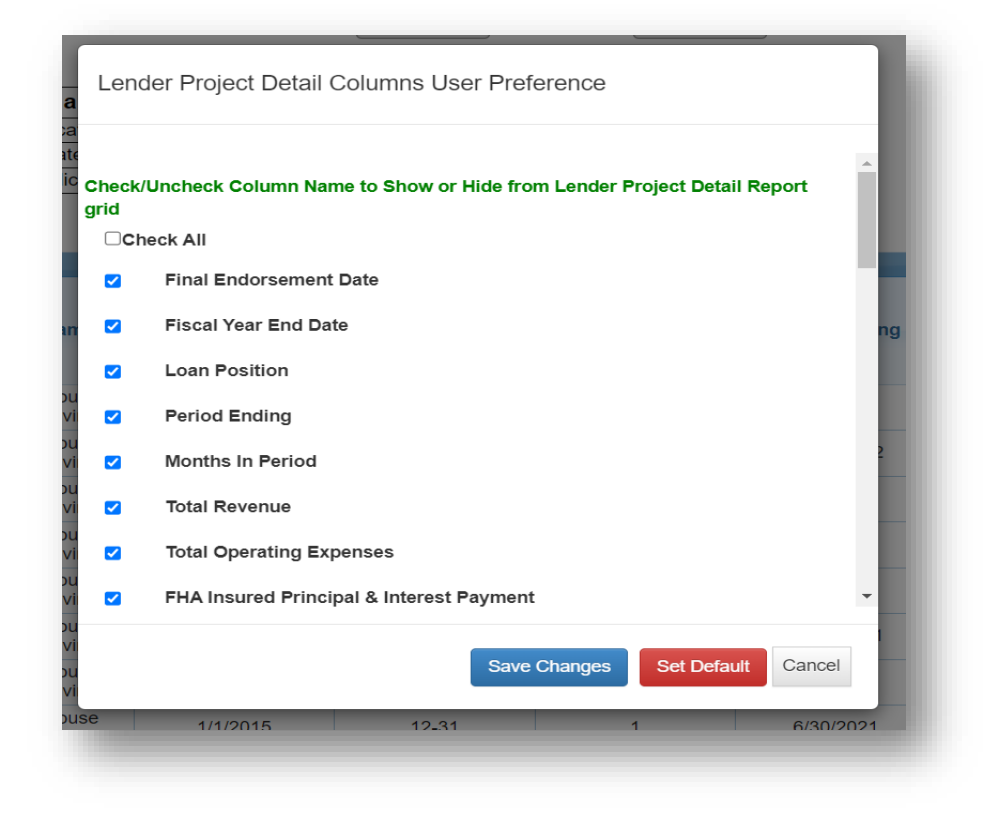

#### Data Quality and Financial Risks Flagging

The Portal will analyze the Operator Financial data and flag entries that have Data Quality issues or present a financial risk. If an entry represents a Data Quality issue, it will be shaded Grey, and if it represents a Financial Risk, it will be shaded Red.

| ints<br>Days | Patient Accounts<br>Receivable > 90<br>Days | Actual Number of<br>Resident Days | Fiscal Year-to-Date<br>NOI | Fiscal Year-to-Date<br>DSCR | T-13-24 DSCR<br>(Trailing Year 2) | T-12 NOI    | T-12 DSCR    | Trade Accounts<br>Payable > 90 Days<br>compared to 5% c |
|--------------|---------------------------------------------|-----------------------------------|----------------------------|-----------------------------|-----------------------------------|-------------|--------------|---------------------------------------------------------|
|              | Bayo                                        | 002103                            | \$-84207081                | -017.48512                  | 0.4028300                         | \$11920.74  | -104.0012270 | Operating Expense                                       |
|              |                                             | 17560                             | \$92990.59                 | 0.38776                     | 1.3728675                         | \$92990.59  | 0.3877575    |                                                         |
|              |                                             | 0                                 | \$62020.31                 | 0.34482                     | 0.6486825                         | \$322706.35 | 1.3433650    |                                                         |
|              |                                             | 0                                 | \$93885.87                 | 0.78298                     | 1.5271775                         | \$218914.45 | 0.9117500    |                                                         |
|              |                                             | 0                                 | \$4552.95                  | 0.07594                     | 2.1628600                         | \$108815.07 |              |                                                         |
|              |                                             | 0                                 | \$329923.12                | 1.37286                     | 1.5754025                         | \$329923.12 | 1.3728675    |                                                         |
|              |                                             | 0                                 | \$69237.08                 | 0.38414                     | 1.7442425                         | \$155887.61 | 0.6486825    |                                                         |

All Data Quality issues as well as Missing Financials will appear on the Data Quality/MQFIN report, and you will be able to address them on that screen.

#### Data Quality Issues & Other Flags (No Calculations)

Below is a list of all the Data Quality Issues that the Portal will flag:

- **FHA Number** If more than one submission is received for an FHA number, per period, the submission is accepted but flagged.
- **Period Ending** The Period Ending is validated by the FYE & Months in Period that is associated with the project's FYE. If there is a discrepancy, then portal accepts the entry, and it will show up as a potential DQ which lender could verify or change.
- Months In Period The Month In Period is validated by the FYE & Period ending that is associated with the project. If there is a discrepancy (months in period and period ending doesn't match the FYE date) the portal accepts the entry and reports it as a potential DQ which lender could verify or change.
- **Total Operating Revenue** If the current period value is less than the previous period value when Months in Period = 6, 9 or 12, the portal will DQ and shade gray, the amount for total revenue. DQ -Portal will accept "0." and shade with gray.
- **Total Operating Expenses** If the current period value is less than the previous period value when Months in Period = 6, 9 or 12, the portal will DQ and shade gray, the amount for total expenses.
- FHA Insured Principal & Interest Payment The Quarterly FHA PI calculated for a given quarter is within 10% of the Quarterly FHA PI calculated for the previous quarter. If there is no previous quarter of data provided, then no Data Quality Assurance should be performed. The Portal should gray out the cell for FHA Insured Principal & Interest Payment AND for Previous -FHA Insured Principal and Interest Payment if: the absolute value of (Previous FHA PI-Current FHA PI)/Current FHA PI) is greater than 10%.
- **FHA Annual Mortgage Insurance Premium MIP** The Quarterly MIP calculated for a given quarter is within 20% of the Quarterly MIP calculated for the previous quarter. If there is no

previous quarter of data provided, then no Data Quality Assurance should be performed. The Portal should gray out the cell for - FHA Mortgage Insurance Premium MIP AND for the previous submission for FHA Mortgage Insurance Premium MIP if: the absolute value of (Previous MIP-Current MIP)/Current MIP) is greater than 20%.

- Trade Accounts Payable > 90 Days Portal will accept "0." and shade with gray.
- **Patient Accounts Receivable > 90 Days** Portal will accept "0." and shade with gray.
- Actual Number of Resident Days If the current period value is less than the previous period value when Months in Period = 6, 9 or 12, the amount will be shaded gray. Will accept "0" and shade with gray.
- T-13-24 DSCR (Trailing Year 2) Display "No Calc MQFIN" if any of data points needed for calculation are missing. Eight (T -13-24 DSCR calculation = (Qtrly DSCR 5 + Qtrly DSCR 6 + Qtrly DSCR 7 + Qtrly DSCR 8)/4 DSCR for the 5th most current quarter plus DSCR for the 6th, 7th and 8th current quarters divided by 4.
- T-12 NOI Display "No Calc MQFin" if any of data points needed for calculation are missing.
- T-12 DSCR Will be "No Calc MQFin" if any of the data points needed for calculation are missing or display as "No Calc MQFin" or "No Calc NA-FE". Four (4) consecutive quarters of financial data need to be received before a T-12 DSCR calculation can be completed. For projects that have recently final endorsed and have not submitted enough data to produce the T-12 DSCR calculation, the portal should populate the cell with "No Calc NA-FE". Eight (8) consecutive quarters of financial data need to be received before a T-12 DSCR calculation can be completed. For projects that have missing financials and have not submitted enough data to produce the T-12 DSCR calculation, the portal should populate the cell with "No Calc NA-FE". Eight (8) consecutive quarters of financial data need to be received before a T-12 DSCR calculation can be completed. For projects that have missing financials and have not submitted enough data to produce the T-12 DSCR calculation, the portal should populate the cell with "No Calc MQFin".
- **Qtrly Rev** Display "No Calc MQFin" or "No Calc NA-FE" if previous quarter of data is missing when Months in Period = 6, 9 or 12.
- Rev Quarter/Quarter Will be "No Calc MQFin" or "No Calc NA-FE" if any of the data points needed for calculation are missing or display as "No Calc MQFin" or "No Calc NA-FE" "No Calc NA-FE" if previous quarter of data is missing when Months in Period = 6, 9 or 12.
- **Qtrly Rev Percentage Change** Will be "No Calc MQFin" or "No Calc NA-FE" if any of the data points needed for calculation are missing or display as "No Calc MQFin" or "No Calc NA-FE" "No Calc NA-FE" if previous quarter of data is missing when Months in Period = 6, 9 or 12.
- **Qtrly Operating Exp** If Quarterly Operating Exp is less than zero then the cell will be grayed; Display "No Calc - MQFin" or "No Calc - NA-FE" if previous quarter of data is missing when Months in Period = 6, 9 or 12.
- **Qtrly NOI** Display "No Calc MQFin" or "No Calc NA-FE" if previous quarter of data is missing when Months in Period = 6, 9 or 12.
- NOI Quarter/Quarter Will be "No Calc MQFin" or "No Calc NA-FE" if any of the data points needed for calculation are missing or display as "No Calc MQFin" or "No Calc NA-FE".
- **Qtly NOI Percentage Change** Will be "No Calc MQFin" or "No Calc NA-FE" if any of the data points needed for calculation are missing or display as "No Calc MQFin" or "No Calc NA-FE".
- **QuarterlyFHAPI** If Quarterly FHAPI is less than zero; Display "No Calc MQFin" or "No Calc NA-FE" if previous quarter of data is missing when Months in Period = 6, 9 or 12.
- **QuarterlyMIP** If Quarterly MIP is less than zero; Display "No Calc MQFin" or "No Calc NA-FE" if previous quarter of data is missing when Months in Period = 6, 9 or 12.

- **Qrtly DSCR** Display "No Calc MQFin" or "No Calc NA-FE" if previous quarter of data is missing when Months in Period = 6, 9 or 12.
- **DSCR Quarter/Quarter** Will be "No Calc MQFin" or "No Calc NA-FE" if any of the data points needed for calculation are missing or display as "No Calc MQFin" or "No Calc NA-FE" "No Calc NA-FE" if previous quarter of data is missing when Months in Period = 6, 9 or 12.
- **Qtly DSCR Percentage Change** Will be "No Calc MQFin" or "No Calc NA-FE" if any of the data points needed for calculation are missing or display as "No Calc MQFin" or "No Calc NA-FE" "No Calc NA-FE" if previous quarter of data is missing when Months in Period = 6, 9 or 12.
- **Qrtly Resident Days** Will be "No Calc MQFin" or "No Calc NA-FE" if any of the data points needed for calculation are missing or display as "No Calc MQFin" or "No Calc NA-FE" "No Calc NA-FE" if previous quarter of data is missing when Months in Period = 6, 9 or 12.

#### **Financial Risks**

Below is a list of all the Financial Risks that the Portal will flag:

- T-12 DSCR Flag as risk if T12 DSCR < 1.00.
- **Trade Accounts Payable > 90 Days compared to 5% of Operating Expenses** Flag as risk if Trade Accounts Payable > 90 days is greater than 5% of Total Operating Expenses.
- **Patient Accounts Receivable > 90 Days compared to 3% of Total Revenues** Flag as risk if Patient Accounts Receivable > 90 days is greater than 3% of Total Revenue.

#### EXCEL Download

You can download a copy of the Project Detail History report as an EXCEL spreadsheet by clicking the green EXCEL button located at the top right of the dashboard.

| roje | ct Details History |                                  |                           |                         |               |               | Column Co        | onfig 🔛 💿     |
|------|--------------------|----------------------------------|---------------------------|-------------------------|---------------|---------------|------------------|---------------|
|      | FHA Number         | Project Name                     | Final Endorsement<br>Date | Fiscal Year End<br>Date | Loan Position | Period Ending | Months In Period | Total Revenue |
| 1    | 053-22158          | Zebulon House<br>Assisted Living | 1/1/2015                  | 12-31                   | 1             | 3/31/2023     | 3                | \$1253654     |
| 2    | 053-22158          | Zebulon House<br>Assisted Living | 1/1/2015                  | 12-31                   | 1             | 12/31/2022    | 12               | \$2278047.52  |
| 3    | 053-22158          | Zebulon House<br>Assisted Living | 1/1/2015                  | 12-31                   | 1             | 9/30/2022     | 9                | \$1726247.2   |

#### The Data Quality/MQFIN Report

The Data Quality/MQFIN (DQ/MQFIN) report is a page that will display all the active financial uploads belonging to your organization uploaded within the past two years that have been flagged with Data Quality issues as well as any missing financials. The DQMQFIN will display all the various data points related to these projects and allow you to edit, remove, or verify them. To access the Data Quality/MQFIN report, click "Data Quality/MQFIN Report" under the Asset Management tab.

| AND URBAN I | DEVELOPIN | 2321                                                                                            | lealthcare Po                                                                     | rtai                                                                                                    |              |                  |             |  |
|-------------|-----------|-------------------------------------------------------------------------------------------------|-----------------------------------------------------------------------------------|----------------------------------------------------------------------------------------------------|--------------|------------------|-------------|--|
| me 🔻        | Tasks 🔻   | Group Tasks 🔻                                                                                   | Financial Analysis 👻                                                              | Asset Management 👻                                                                                                    | Production - | Administration - | Help Desk 👻 |  |
|             |           | Home > Landing<br>Office of Resi<br>Healthcare A<br>Contact an F<br>Loan Servici<br>Section 232 | idential Care F<br>Aortgage Insur<br>Employee<br>Ing and Asset &<br>Forms and Doo | Reserve for Replacemen<br>Non-Critical Repair<br>Project Action Request F<br>Financial Dashboard<br>Data Quality/ MQFIN Re<br>Project Detail History<br>Lender PAM Report | Form<br>Form | -<br>-232.1)     |             |  |

The Data Quality/MQFIN report contains the following information about all the active projects that have uploaded operator financials for your organization within the past two years that have Data Quality issues or are missing an Operator Financial upload:

- FHA Number Currently assigned FHA Number
- Project Name Property Name
- Fiscal Year End Date The fiscal year end date for the property that was entered by the lender during the FHA# request or provided by the lender
- **Period Ending** Reporting Fiscal Period ending date MM/DD/YYYY (Selection Option Only)
- Months in Period Number of months included in the reporting period. The reporting is cumulative, based on the Operator's Fiscal Year End (FYE). It will be reported 3 months, 6 months, 9 months, or 12 months.
- Last Quarter Received The date of the last financial uploaded for a project.
- **Missing Quarter** The quarter that is missing or has not been uploaded prior to its due date.
- **Total Operating Revenues** Total Operating Revenue is defined as income derived from sources related to a facility's everyday business operation and other income that is related to the services provided to the residents and reported on a fiscal year-to-date basis "i.e., 3, 6, 9 or 12-month reporting period".
  - Entered in dollar format (\$0.00)
- **Total Operating Expenses** Operating Expenses are defined as expenditures that are incurred because of performing normal operations related to the facility and reported on a fiscal year-to-date basis i.e., 3, 6, 9 or 12-month reporting period.
  - Entered in dollar format (\$0.00)
- Trade Accounts Payable > 90 Days Trade Accounts Payable aged over 90 days (about 3 months) as of the end-date of the reporting period.
  - Entered in dollar format (\$0.00)
- **Patient Accounts Receivable > 90 Days** Patient Accounts Receivable aged over 90 days (about 3 months) as of the end-date of the reporting period.
  - Entered in Dollar format (\$0.00)
- FHA Insured Principal & Interest Payment The total FHA insured Principal and Interest paid (or due) in each financial reporting period. The reporting is on a fiscal year-to-date basis (i.e., include 3, 6, 9 and 12 months of payments).
  - Entered in Dollar format (\$0.00)

- FHA Annual Mortgage Insurance Premium (MIP) The FHA MIP is paid on an annual basis and does not include the Initial Premium, which is paid at loan closing.
  - Entered in dollar format (\$0.00)
- Actual Number of Resident Days Number of days that one person resided in the facility and/or paid the daily rate for rent and services during the reporting period (e.g., for a facility with 100 residents for a 90-day period, Actual Number of Resident Days = 100 residents x 90 days = 9,000 Resident Days).
  - Entered in Number format (xxxx).
- **Fiscal Year-to-Date DSCR** Available cash flow to pay FHA-Insured loan debt service for any given reporting period. It is calculated as: (Total Operating Revenues-Operating Expenses) ÷ (FHA Insured Principal & Interest Payment + FHA Mortgage Insurance Premium (MIP)).

|                                                                                                    | Ū                     |                       |                           |                               |                            |                           |                            |                            |          |
|----------------------------------------------------------------------------------------------------|-----------------------|-----------------------|---------------------------|-------------------------------|----------------------------|---------------------------|----------------------------|----------------------------|----------|
| Data                                                                                                    | Quality Edit & Update | Dashboard Proje       | ct Detail History Miss    | ing Financial Financial Ri    | sk Report Portfolio Repo   | ort Single Project Sear   | ch MQFIN Edit & Upda       | te Lender Audit Trail      |          |
|                                                                                                    |                       |                       |                           |                               |                            |                           |                            |                            |          |
|                                                                                                    | FHA Num               | ber                   |                           | N                             | lissing Quarter Se         | elect Option              | ~                          |                            |          |
|                                                                                                    |                       |                       |                           | Search                        | Reset                      |                           |                            |                            |          |
|                                                                                                    |                       |                       |                           | Data Quality                  | /MQFIN - Key               |                           |                            |                            |          |
|                                                                                                    |                       | Shaded gray cell ind  | icates potential Data Q   | uality                        |                            |                           |                            |                            |          |
| Shaded green cell indicates the Lender reviewed the data and confirms that it is correct      EDIT     Click "EDIT" to unlock editable fields |                       |                       |                           |                               |                            |                           |                            |                            |          |
|                                                                                                    | EDIT                  | Click "EDIT" to unloc | k editable fields         |                               |                            |                           |                            |                            |          |
|                                                                                                    | SAVE                  | Click "SAVE" to the o | data entered in all 7 edi | able fields                   |                            |                           |                            |                            |          |
| -                                                                                                    | NACTIVATE             | Click "INACTIVATE"    | to inactivate transaction | is from all instances of upl  | oad                        |                           |                            |                            |          |
| VERI                                                                                                    | FY & CONFIRM          | Click "VERIFY & CO    | NFIRM" to verify lender   | 's review of potentially erro | orneous data is accurate a | ind confirm the data will | be used as the official up | load for calculation purpo | ses      |
| ata Qi                                                                                                    | uality/ MQFin Report  |                       |                           | -                             |                            |                           |                            |                            | 0        |
|                                                                                                    | FHA Number            | Project Name          | Fiscal Year End<br>Date   | Period Ending                 | Month In Period            | Last Quarter<br>Received  | Missing Quarter            | Total Revenue              | T        |
|                                                                                                    |                       |                       | 12-31                     | 9/30/2022                     | 9                          | 03/31/2023                | -                          | 1726247.2                  | <b>•</b> |
|                                                                                                    |                       |                       | 12-31                     | 6/30/2022                     | 6                          | 03/31/2023                | -                          | 1194244.95                 |          |
|                                                                                                    |                       |                       | 12-31                     | 12/31/2021                    | 12                         | 03/31/2023                | -                          | 1998121.37                 |          |
|                                                                                                    |                       |                       |                           |                               |                            |                           |                            |                            |          |

#### Search Filters

The DQ/MQFIN report can be searched by:

- FHA Number
- Missing Quarter (YES or NO)

To search the dashboard, simply enter in your search criteria into the appropriate field and click the "Search" button. To clear the search criteria, click the "Reset" button.

| nonio - nooot managon            | ient > Data Quality / MQFIN Report                                                                                                    |
|----------------------------------|----------------------------------------------------------------------------------------------------|
|                                  |                                                                                                    |
|                                  |                                                                                                    |
| Data Quality Edit & Update       | Dashboard Project Defail History Missing Financial Financial Risk Report Portfolio Report Single Project Search MQFIN Edit & Update Lender Audit Trail                                                                                                    |
|                                  |                                                                                                    |
|                                  |                                                                                                    |
| THA No.                          | Niselay Overlag                                                                                                    |
| PHA NUM                          | winsing quarter Select Option ~                                                                                                    |
|                                  | Caracter David                                                                                                    |
|                                  | Search Reset                                                                                                    |
|                                  | Data Quality/MOEIN_Kay                                                                                                    |
|                                  | Shaded draw cell indicates potential Data Quality                                                                                                    |
|                                  | Unaded gray our instructed processing of the second second s |
| EDIT                             | Click "EDIT" to unlock editable fields                                                                                                    |
| SAVE                             | Click "SAVE" to the data entered in all 7 editable fields                                                                                                    |
|                                  | Click "INACTIVATE" to inactivate transactions from all instances of upload                                                                                                    |
| INACTIVATE                       | Click "VERIFY & CONFIRM" to verify lender's review of potentially errorneous data is accurate and confirm the data will be used as the official upload for calculation purposes                                                                                                    |
| VERIFY & CONFIRM                 |                                                                                                    |
| VERIFY & CONFIRM<br>UPLOAD MQFIN | Click "UPLOAD MQFIN" to upload all seven missing data fields                                                                                                    |

#### Dashboard Controls

To control the number of entries that are displayed on one page within the DQ/MQFIN report, select the number you desire to be displayed from the pagination controls at the bottom of the table.

| 2 | 7/24/2019 | 12-31 | 1 | 12/31/2022 | 12 | \$78683204 |
|---|-----------|-------|---|------------|----|------------|
|---|-----------|-------|---|------------|----|------------|

The table can be sorted in alphanumeric order by clicking any of the column headers within the dashboard.

| FHA Number | Project Name | Fiscal Year End<br>Date | Period Ending | Month In Period | Last Quarter<br>Received | Missing Quarter | Total Revenue |
|------------|--------------|-------------------------|---------------|-----------------|--------------------------|-----------------|---------------|
|            |              | 12-31                   | 9/30/2022     | 9               | 03/31/2023               | -               | 1726247.2     |
|            |              | 12-31                   | 6/30/2022     | 6               | 03/31/2023               | -               | 1194244.95    |
|            |              | 12-31                   | 12/31/2021    | 12              | 03/31/2023               | -               | 1998121.37    |

#### EXCEL Download

You can download a copy of the Data Quality/MQFIN report as an EXCEL spreadsheet by clicking the green EXCEL button located at the top right of the dashboard.

|                                     |                        |                                                          | Data Quality               | MQFIN - Key               |                           |                            |                                |  |  |  |  |
|-------------------------------------|------------------------|----------------------------------------------------------|----------------------------|---------------------------|---------------------------|----------------------------|--------------------------------|--|--|--|--|
|                                     | Shaded gray cell indic | ates potential Data Quali                                | ly .                       |                           |                           |                            |                                |  |  |  |  |
|                                     | Shaded green cell indi | cates the Lender reviewe                                 | d the data and confirms    | that it is correct        |                           |                            |                                |  |  |  |  |
| EDIT                                | Click "EDIT" to unlock | editable fields                                          |                            |                           |                           |                            |                                |  |  |  |  |
| SAVE                                | Click "SAVE" to the da | ta entered in all 7 editabl                              | e fields                   |                           |                           |                            |                                |  |  |  |  |
| INACTIVATE                          | Click "INACTIVATE" to  | inactivate transactions fi                               | rom all instances of uplo  | ad                        |                           |                            |                                |  |  |  |  |
| ERIFY & CONFIRM                     | Click "VERIFY & CON    | FIRM" to verify lender's n                               | eview of potentially error | rneous data is accurate a | and confirm the data will | be used as the official up | pload for calculation purposes |  |  |  |  |
| UPLOAD MOFIN                        | Click "UPLOAD MQFI     | k "UPLOAD MQFIN" to upload all seven missing data fields |                            |                           |                           |                            |                                |  |  |  |  |
|                                     |                        |                                                          |                            |                           |                           |                            |                                |  |  |  |  |
| (Quality/ MQFin Report              |                        |                                                          |                            |                           |                           |                            |                                |  |  |  |  |
| Quality/ MQFin Report               | Project Name           | Fiscal Year End<br>Date                                  | Period Ending              | Month In Period           | Last Quarter<br>Received  | Missing Quarter            | Total Revenue                  |  |  |  |  |
| Quality/ MQFin Report<br>FHA Number | Project Name           | Fiscal Year End<br>Date                                  | Period Ending              | Month In Period           | Last Quarter<br>Received  | Missing Quarter            | Total Revenue                  |  |  |  |  |

#### Edit/Save

You can edit a financial that has been flagged with Data Quality issues by clicking the pencil icon within the Edit/Save column.

| e<br>ium | Trade Accounts<br>Payable > 90 Days | Patient Accounts<br>Receivable > 90<br>Days | Actual Number of<br>Resident Days | Fiscal Year-to-Date<br>DSCR | Edit/Save | Inactivate | Verify & Confirm | Upload MQFIN |   |
|----------|-------------------------------------|---------------------------------------------|-----------------------------------|-----------------------------|-----------|------------|------------------|--------------|---|
|          |                                     |                                             | 0                                 | 18167.60356                 | 1         | NA         | Verify & confirm | NA           | * |
|          |                                     |                                             | 0                                 | 12112.35095                 | 1         | NA         | Verify & confirm | NA           |   |
|          |                                     |                                             | 0                                 | 24726.8003                  | 1.        | NA         | Verify & confirm | NA           |   |
|          |                                     |                                             | 0                                 | 18544.3782                  | 1         | NA         | Verify & confirm | NA           |   |
|          |                                     |                                             | 0                                 | 12364.53075                 | 1         | NA         | Verify & confirm | NA           |   |

This will unlock all the columns for that financial upload and make them editable. Enter your changes and click the Disk icon within the Edit/Save column to save your changes. To Cancel the changes without saving, click the Cancel icon within the Edit/Save column.

| Total Operating | FHA Insured                     | FHA Mortgage             | Trada Assounts    | Patient Accounts        | Actual Number of | Finant Versite Date |           |          |
|-----------------|---------------------------------|--------------------------|-------------------|-------------------------|------------------|---------------------|-----------|----------|
| Expenses        | Principal & Interest<br>Payment | Insurance Premium<br>MIP | Payable > 90 Days | Receivable > 90<br>Days | Resident Days    | DSCR                | Edit/Save | In       |
| 664226.89       | 161695.07                       | 18167.22                 |                   |                         | 0                | 18167.60356         | 80        | <b>^</b> |
| 1100359.08      | 107796.72                       | 12111.48                 |                   |                         | 0                | 12112.35095         | 1         |          |
| 1668198.25      | 215593.44                       | 24725.27                 |                   |                         | 0                | 24726.8003          | 1         |          |
| 1184674.1       | 161695.07                       | 18543.95                 |                   |                         | 0                | 18544.3782          | 1         |          |

#### Inactivate

You can Inactivate or remove a financial upload if it was uploaded in error. This option will only be available for financials that were uploaded <275 days (about 9 months) from their final endorsement date and there is another financial with identical Months in Period or Period Ending. To Inactivate a financial, click the "Inactivate" button within the table.

| ge<br>nium | Trade Accounts<br>Payable > 90 Days | Patient Accounts<br>Receivable > 90<br>Days | Actual Number of<br>Resident Days | Fiscal Year-to-Date<br>DSCR | Edit/Save | Inactivate | Verify & Confirm | Upload MQFIN |
|------------|-------------------------------------|---------------------------------------------|-----------------------------------|-----------------------------|-----------|------------|------------------|--------------|
|            |                                     |                                             | Ĩ                                 | OOL TOTALOL T               |           |            | rom, a comm      |              |
|            |                                     |                                             | 42937                             | NA                          | 1         | Inactivate | NA               | NA           |
|            |                                     |                                             | 41432                             | NA                          | 1         | Inactivate | NA               | NA           |
|            |                                     |                                             | 41432                             | NA                          | 1         | Inactivate | NA               | NA           |
| FIN        | NO Calc - MQFIN                     | NO Calc - MQFIN                             | NO Calc - MQFIN                   | NO Calc - MQFIN             | 1         | NA         | NA               | UploadMqfin  |
| FIN        | NO Calc - MQFIN                     | NO Calc - MQFIN                             | NO Calc - MQFIN                   | NO Calc - MQFIN             | 1         | NA         | NA               | UploadMqfin  |

| oje | t Details History |                                  |                           |                         |               |               | Column Co        | nfig 📔 💿      |
|-----|-------------------|----------------------------------|---------------------------|-------------------------|---------------|---------------|------------------|---------------|
|     | FHA Number        | Project Name                     | Final Endorsement<br>Date | Fiscal Year End<br>Date | Loan Position | Period Ending | Months In Period | Total Revenue |
|     | 053-22158         | Zebulon House<br>Assisted Living | 1/1/2015                  | 12-31                   | 1             | 3/31/2023     | 3                | \$1253654     |
|     | 053-22158         | Zebulon House<br>Assisted Living | 1/1/2015                  | 12-31                   | 1             | 12/31/2022    | 12               | \$2278047.52  |
|     | 053-22158         | Zebulon House<br>Assisted Living | 1/1/2015                  | 12-31                   | 1             | 9/30/2022     | 9                | \$1726247.2   |

| www.psisolution    | s.net:8444 says        |              |        |
|--------------------|------------------------|--------------|--------|
| Are you sure you w | ant to INACTIVATE this | submission ? |        |
|                    |                        | ОК           | Cancel |

Click OK, the DQ/MQFIN report will refresh and the inactivated financial will be removed.

#### Verify & Confirm

If a financial is flagged as a data quality issue, but all the data points are correct with no need to change anything, you will need to Verify & Confirm the financial to remove it from the Data Quality/MQFIN report. To do this click the "Verify & Confirm" button.

| je<br>lium | Trade Accounts<br>Payable > 90 Days | Patient Accounts<br>Receivable > 90<br>Days | Actual Number of<br>Resident Days | Fiscal Year-to-Date<br>DSCR | Edit/Save | Inactivate | Verify & Confirm | Upload MQFIN |
|------------|-------------------------------------|---------------------------------------------|-----------------------------------|-----------------------------|-----------|------------|------------------|--------------|
|            |                                     |                                             | 0                                 | 12112.35095                 | 1         | NA         | Verify & confirm | NA           |
|            |                                     |                                             | 0                                 | 24726.8003                  | 1         | NA         | Verify & confirm | NA           |
|            |                                     |                                             | 0                                 | 18544.3782                  | 1         | NA         | Verify & confirm | NA           |
|            |                                     |                                             | 0                                 | 12364.53075                 | 1         | NA         | Verify & confirm | NA           |

Once you click the button, you will be presented with a pop-up on screen to verify that you would like to Confirm the financial.

| www.pslsolutions.net:844    | 14 says         |           |        | ÷ |
|-----------------------------|-----------------|-----------|--------|---|
| Are you sure you want to Co | nfirm this subn | nission ? |        | ł |
| C                           |                 | ОК        | Cancel |   |
| i) 7 editable tielos        |                 |           |        |   |

Click OK, the DQ/MQFIN report will refresh and the confirmed financial will be removed.

#### Upload MQFIN

If you have not uploaded a financial and the due date has past, the financial will be considered Missing and a MQFIN entry will be added to the DQ/MQFIN report as well as the Project Detail History report. To remove the MQFIN from both reports you must either upload the missing financial via the updated Batchfile Upload Spreadsheet batch file or enter in the missing data via the DQ/MQFIN report. To upload the data via the DQ/MQFIN report, click the pencil icon within the Edit/Save column.

| e<br>um | Trade Accounts<br>Payable > 90 Days | Patient Accounts<br>Receivable > 90<br>Days | Actual Number of<br>Resident Days | Fiscal Year-to-Date<br>DSCR | Edit/Save | Inactivate | Verify & Confirm | Upload MQFIN |  |
|---------|-------------------------------------|---------------------------------------------|-----------------------------------|-----------------------------|-----------|------------|------------------|--------------|--|
|         |                                     |                                             | 0                                 | 18167.60356                 | 1         | NA         | Verify & confirm | NA           |  |
|         |                                     |                                             | 0                                 | 12112.35095                 | 1         | NA         | Verify & confirm | NA           |  |
|         |                                     |                                             | 0                                 | 24726.8003                  | 1         | NA         | Verify & confirm | NA           |  |
|         |                                     |                                             | 0                                 | 18544.3782                  | 1         | NA         | Verify & confirm | NA           |  |
|         |                                     |                                             | 0                                 | 12364.53075                 | 1         | NA         | Verify & confirm | NA           |  |

This will unlock all the columns for that financial upload and make them editable. Enter your changes and click the Disk icon within the Edit/Save column to save your changes. To Cancel the changes without saving, click the Cancel icon within the Edit/Save column.

| Total Operating<br>Expenses | FHA Insured<br>Principal & Interest<br>Payment | FHA Mortgage<br>Insurance Premium<br>MIP | Trade Accounts<br>Payable > 90 Days | Patient Accounts<br>Receivable > 90<br>Days | Actual Number of<br>Resident Days | Fiscal Year-to-Date<br>DSCR | Edit/Save | In      |
|-----------------------------|------------------------------------------------|------------------------------------------|-------------------------------------|---------------------------------------------|-----------------------------------|-----------------------------|-----------|---------|
| 664226.89                   | 161695.07                                      | 18167.22                                 |                                     |                                             | 0                                 | 18167.60356                 | 80        | <b></b> |
| 1100359.08                  | 107796.72                                      | 12111.48                                 |                                     |                                             | 0                                 | 12112.35095                 | 1         |         |
| 1668198.25                  | 215593.44                                      | 24725.27                                 |                                     |                                             | 0                                 | 24726.8003                  | 1         |         |
| 1184674.1                   | 161695.07                                      | 18543.95                                 |                                     |                                             | 0                                 | 18544.3782                  | 1         |         |

Once you have saved your data by clicking the Disk icon, click the "UploadMqfin" button.

| je<br>nium | Trade Accounts<br>Payable > 90 Days | Patient Accounts<br>Receivable > 90<br>Days | Actual Number of<br>Resident Days | Fiscal Year-to-Date<br>DSCR | Edit/Save | Inactivate | Verify & Confirm | Upload MQFIN |
|------------|-------------------------------------|---------------------------------------------|-----------------------------------|-----------------------------|-----------|------------|------------------|--------------|
|            |                                     |                                             | 0                                 | NA                          | 1         | NA         | Verify & confirm | NA           |
| FIN        | NO Calc - MQFIN                     | NO Calc - MQFIN                             | NO Calc - MQFIN                   | NO Calc - MQFIN             | 1         | NA         | NA               | UploadMqfin  |
| FIN        | NO Calc - MQFIN                     | NO Calc - MQFIN                             | NO Calc - MQFIN                   | NO Calc - MQFIN             | 1         | NA         | NA               | UploadMqfin  |
|            |                                     |                                             | 0                                 | 44541.0711                  | 1         | NA         | Verify & confirm | NA           |

This will analyze the data that you entered as well as run any calculations that need to be resolved. The MQFIN will be removed from the DQ/MQFIN report after upload.

#### Data Quality Issue Resolution Example

In this example I am looking at FHA Number 092-2206x.

1. Check the Financial Dashboard for 092-2206x and it says that there is a Data Quality Issue

| HA Number      | 092-2206           |                    |                   | Project Name          |                 |                   |              |    |     |          |                     |
|----------------|--------------------|--------------------|-------------------|-----------------------|-----------------|-------------------|--------------|----|-----|----------|---------------------|
| Portfolio Name |                    |                    |                   | [                     | Search          | Reset             |              |    |     |          |                     |
|                | Data C             | uality and F       | inancial Ri       | sk Report-Ke          | ey .            |                   | 1            |    |     |          |                     |
|                | Shaded gray        | cell indicates po  | tential Data Q    | (uality               |                 |                   | 1            |    |     |          |                     |
|                | Shaded pink a      | cell indicates po  | tential Financi   | ial Risk              |                 |                   | 1            |    |     |          |                     |
|                | Shaded green       | i cell indicates t | he Lender rev     | iewed the data a      | and confirms th | at it is correct  | ]            |    |     |          | Column Config       |
| FHA Numb       | er Project<br>Name | Lender             | Portfolio<br>Name | Missing<br>Financials | T-12 DSCR       | Financial<br>Risk | Data Quality | AE | WLM | Due Date | Expected<br>Quarter |
|                |                    |                    |                   |                       |                 | Indicator         |              |    |     |          |                     |
|                |                    |                    |                   |                       |                 |                   |              |    |     |          |                     |

2. Click the YES within the Data Quality Indicator column and this will take you directly to the DQ/MQFIN report.

|       | a Quality Edit & Update | Dashboard Projac       | Detail History Missing Fi    | nancial Financial Re    | sk Report – Portfolio Repo | rt Single Project Sear   | ch MQEIN Edit & Updat      | e Lender Audit Trail         |
|-------|-------------------------|------------------------|------------------------------|-------------------------|----------------------------|--------------------------|----------------------------|------------------------------|
|       | FHA Num                 | iber                   |                              | M                       | lissing Quarter Se         | lect Option              | ¥                          |                              |
|       |                         |                        | Sea                          | rch                     | Reset                      |                          |                            |                              |
| -     |                         |                        |                              | Data Quality            | MQFIN - Key                |                          |                            |                              |
|       |                         | Shaded gray cell indic | ates potential Data Quality  |                         |                            |                          |                            |                              |
|       |                         | Shaded green cell ind  | cates the Lender reviewed    | the data and confirms   | s that it is correct       |                          |                            |                              |
|       | EDIT                    | Click "EDIT" to unlock | editable fields              |                         |                            |                          |                            |                              |
| -     | SAVE                    | Click "SAVE" to the da | ta entered in all 7 editable | fields                  |                            |                          |                            |                              |
|       | INACTIVATE              | Click "INACTIVATE" to  | inactivate transactions fro  | m all instances of uplo | bad                        |                          |                            |                              |
| VE    | RIFY & CONFIRM          | Click "VERIFY & CON    | FIRM" to verify lender's rev | iew of potentially erro | rneous data is accurate a  | nd confirm the data will | be used as the official up | load for calculation purpose |
| 1     | PLOAD MOFIN             | Click "UPLOAD MQFI     | N" to upload all seven miss  | ing data fields         |                            |                          |                            |                              |
|       |                         |                        |                              |                         |                            |                          |                            | 9                            |
| lata  | Quality/ MQFin Report   |                        |                              |                         |                            |                          |                            |                              |
| ata i | Quality/ MQFin Report   | Project Name           | Fiscal Year End<br>Date      | Period Ending           | Month In Period            | Last Quarter<br>Received | Missing Quarter            | Total Revenue                |

- 3. Alternatively, you can enter 092-2206x into the Project Detail History Report to figure out which entry has the Data Quality issue.
- 4. On the PDHR I can see that the Actual Resident Days is shaded Grey for the upload for Period Ending 12/31/2022, indicating that there is a data quality issue with that entry.

| FHA NUMDER                                                                | 092-2                                                                                                | 206                                                                                   |                                                                               |                                                                          | Project Name                                         |                                                              |                                                                                         |                               |
|---------------------------------------------------------------------------|----------------------------------------------------------------------------------------------------|---------------------------------------------------------------------------------------|-------------------------------------------------------------------------------|--------------------------------------------------------------------------|------------------------------------------------------|--------------------------------------------------------------|-----------------------------------------------------------------------------------------|-------------------------------|
| Status                                                                    | Sele                                                                                                 | ct Status                                                                             | ~                                                                             |                                                                          |                                                      |                                                              |                                                                                         |                               |
|                                                                           |                                                                                                    |                                                                                       | Search                                                                        |                                                                          | Reset                                                |                                                              |                                                                                         |                               |
|                                                                           | Data Quality                                                                                         | and Financial Ris                                                                     | k Report-Key                                                                  |                                                                          |                                                      |                                                              |                                                                                         |                               |
|                                                                           | Shaded gray cell ind                                                                                 | icates potential Data Qu                                                              | uality                                                                        |                                                                          |                                                      |                                                              |                                                                                         |                               |
|                                                                           | Chaded red call india                                                                                | cates notontial Einancial                                                             | Risk                                                                          |                                                                          |                                                      |                                                              |                                                                                         |                               |
|                                                                           | Shaded red cell india                                                                                | sales potential rinariola                                                             | THOR                                                                          |                                                                          |                                                      |                                                              |                                                                                         |                               |
|                                                                           | Shaded green cell in                                                                                 | dicates the Lender revi                                                               | ewed the data and conf                                                        | firms that it is correct                                                 |                                                      |                                                              |                                                                                         |                               |
|                                                                           | Shaded green cell in                                                                                 | dicates the Lender revi                                                               | ewed the data and conf                                                        | firms that it is correct                                                 |                                                      |                                                              |                                                                                         |                               |
|                                                                           | Shaded green cell in                                                                                 | dicates the Lender revi                                                               | ewed the data and conf                                                        | firms that it is correct                                                 |                                                      | 0                                                            | Column Config                                                                           |                               |
| Project Details Histo                                                     | Shaded green cell in                                                                                 | dicates the Lender revi                                                               | ewed the data and conf                                                        | firms that it is correct                                                 |                                                      | 0                                                            | Column Config                                                                           | •                             |
| Project Details Histo<br>Total Revenue                                    | Shaded red cell india<br>Shaded green cell in<br>Total Operating<br>Expenses                         | FHA Insured<br>Principal & Interest<br>Payment                                        | FHA Mortgage<br>Insurance Premium<br>MIP                                      | firms that it is correct<br>Trade Accounts<br>Payable > 90 Days          | Patient Accounts<br>Receivable > 90<br>Days          | Actual Number of<br>Resident Days                            | Column Config<br>Fiscal Year-to-Date<br>NOI                                             | Fiscal Y                      |
| Project Details Histo<br>fotal Revenue<br>MQFIN                           | Shaded green cell in<br>Shaded green cell in<br>Total Operating<br>Expenses<br>MOFIN                 | FHA Insured<br>Principal & Interest<br>Payment<br>MOFIN                               | FHA Mortgage<br>Insurance Premium<br>MIP                                      | firms that it is correct<br>Trade Accounts<br>Payable > 90 Days<br>MQFIN | Patient Accounts<br>Receivable > 90<br>Days<br>MQFIN | Actual Number of<br>Resident Days<br>MOFIN                   | Fiscal Year-to-Date<br>NOI<br>NO Calc - MQFIN                                           | Fiscal Y<br>C<br>NO Ca        |
| Project Betalls Histo<br>fotal Revenue<br>MQFIN<br>\$7872720              | Shaded green cell in<br>Shaded green cell in<br>Total Operating<br>Expenses<br>MOFIN<br>\$6377796.14 | FHA Insured<br>Principal & Interest<br>Payment<br>MOFIN<br>\$310355.88                | FHA Mortgage<br>Insurance Premium<br>MIP<br>MOFIN<br>\$25367.87               | firms that it is correct<br>Trade Accounts<br>Payable > 90 Days<br>MOFIN | Patient Accounts<br>Receivable > 90<br>Days<br>MQFIN | Actual Number of<br>Resident Days<br>MOFIN<br>16904          | Fiscal Year-to-Date<br>NOI<br>NO Calc - MOFIN<br>\$-505078.14                           | Fiscal Y<br>E<br>NO Ca        |
| Project Details Histo<br>Total Revenue<br>MQFIN<br>\$7872720<br>\$5849860 | Total Operating<br>Expenses<br>MOFIN<br>\$6377796,14<br>\$6390664,61                                 | FHA Insured<br>Principal & Interest<br>Payment<br>MOFIN<br>\$310355.88<br>\$232766.91 | FHA Mortgage<br>Insurance Premium<br>MIP<br>MQFIN<br>\$25367.87<br>\$19104.85 | firms that it is correct<br>Trade Accounts<br>Payable > 90 Days<br>MQFIN | Patient Accounts<br>Receivable > 90<br>Days<br>MQFIN | Actual Number of<br>Resident Days<br>MOFIN<br>18904<br>16904 | Column Config<br>Fiscal Year-to-Date<br>NO Caic - MOFIN<br>\$-505078.14<br>\$-540804.61 | Fiscal Y<br>C<br>NO Ca<br>-1. |

- 5. Go to the DQ/MQFIN report and find the entry for 092-2206x. Scroll the grid to figure out which column is shaded grey.
- 6. To resolve the Data Quality issue with Actual Resident Days, I can either edit the value so it is no longer a Data Quality Issue or confirm/verify the data as accurate. Both options will remove it from the DQ/MQFIN report. For this example, I will edit the value.

7. Click the pencil icon within the Edit/Save column.

| e<br>ium | Trade Accounts<br>Payable > 90 Days | Patient Accounts<br>Receivable > 90<br>Days | Actual Number of<br>Resident Days | Fiscal Year-to-Date<br>DSCR | Edit/Save | Inactivate | Verify & Confirm | Upload MQFIN |
|----------|-------------------------------------|---------------------------------------------|-----------------------------------|-----------------------------|-----------|------------|------------------|--------------|
|          |                                     |                                             | 0                                 | 18167.60356                 | 1         | NA         | Verify & confirm | NA           |
|          |                                     |                                             | 0                                 | 12112.35095                 | 1         | NA         | Verify & confirm | NA           |
|          |                                     |                                             | 0                                 | 24726.8003                  | 1.        | NA         | Verify & confirm | NA           |
|          |                                     |                                             | 0                                 | 18544.3782                  | 1         | NA         | Verify & confirm | NA           |
|          |                                     |                                             | 0                                 | 12364.53075                 | 1         | NA         | Verify & confirm | NA           |

8. This will unlock all the columns for that financial upload and make them editable.

| Total Operating<br>Expenses | FHA Insured<br>Principal & Interest<br>Payment | FHA Mortgage<br>Insurance Premium<br>MIP | Trade Accounts<br>Payable > 90 Days | Patient Accounts<br>Receivable > 90<br>Days | Actual Number of<br>Resident Days | Fiscal Year-to-Date<br>DSCR |
|-----------------------------|------------------------------------------------|------------------------------------------|-------------------------------------|---------------------------------------------|-----------------------------------|-----------------------------|
| 1664226.89                  | 161695.07                                      | 18167.22                                 |                                     |                                             | 0                                 | 18167.60356                 |
| 1100359.08                  | 107796.72                                      | 12111.48                                 |                                     |                                             | 0                                 | 12112.35095                 |
| 1668198.25                  | 215593.44                                      | 24725.27                                 |                                     |                                             | 0                                 | 24726.8003                  |
| 1184674.1                   | 161695.07                                      | 18543.95                                 |                                     |                                             | 0                                 | 18544.3782                  |

- 9. The Actual Number of Resident Days is flagged as a Data Quality issue because the value is less than or equal to the value in the previous reporting period (see page 25 for Data Quality Issues explanations). So, to correct the issue I need to edit that value, so it is greater than the value from the previous quarter.
- 10. Enter your changes and click the Disk icon within the Edit/Save column to save your changes. To Cancel the changes without saving, click the Cancel icon within the Edit/Save column.

| •         |           |  |  |
|-----------|-----------|--|--|
| Edit/Save | In        |  |  |
|           | <b>^</b>  |  |  |
| 1         |           |  |  |
| 1         |           |  |  |
| 1         |           |  |  |
|           | Edit/Save |  |  |

11. Once saved, the table will refresh, and the corrected upload will be removed from the DQ/MQFIN report.